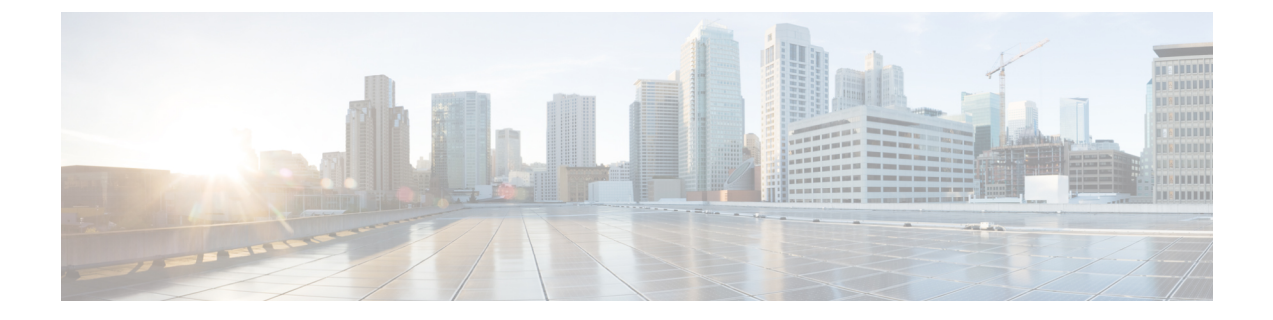

## サーバの管理

この章は、次の項で構成されています。

- ・サーバのブート順(1ページ)
- ・電力ポリシーの設定 (17ページ)
- DIMM のブラックリスト化の設定 (34 ページ)
- DIMM のブラックリストのイネーブル化 (35 ページ)
- Configuring BIOS Settings  $(35 \sim :)$
- BIOS プロファイル (69 ページ)
- ・前面パネルの動的温度しきい値の設定(73ページ)
- 永続メモリモジュール (73ページ)

## サーバのブート順

Cisco IMC を使用して、使用可能なブートデバイスタイプからサーバがブートを試行する順序 を設定できます。レガシーブート順の設定では、Cisco IMC によりデバイスタイプの並び替え が許可されますが、デバイスタイプ内のデバイスの並べ替えはできません。高精度ブート順の 設定により、デバイスの線形順序付けができます。Web UI または CLI では、ブート順および ブートモードの変更、各デバイスタイプ下への複数のデバイスの追加、ブート順の並び替え、 各デバイスタイプのパラメータの設定ができます。

ブート順の設定を変更すると、Cisco IMC は、サーバが次にリブートされるときに、設定され たブート順を BIOS に送信します。新しいブート順を実装するには、設定の変更後にサーバを リブートします。新しいブート順は以降のリブートで反映されます。設定されたブート順は、 設定が Cisco IMC または BIOS 設定で再度変更されるまで保持されます。

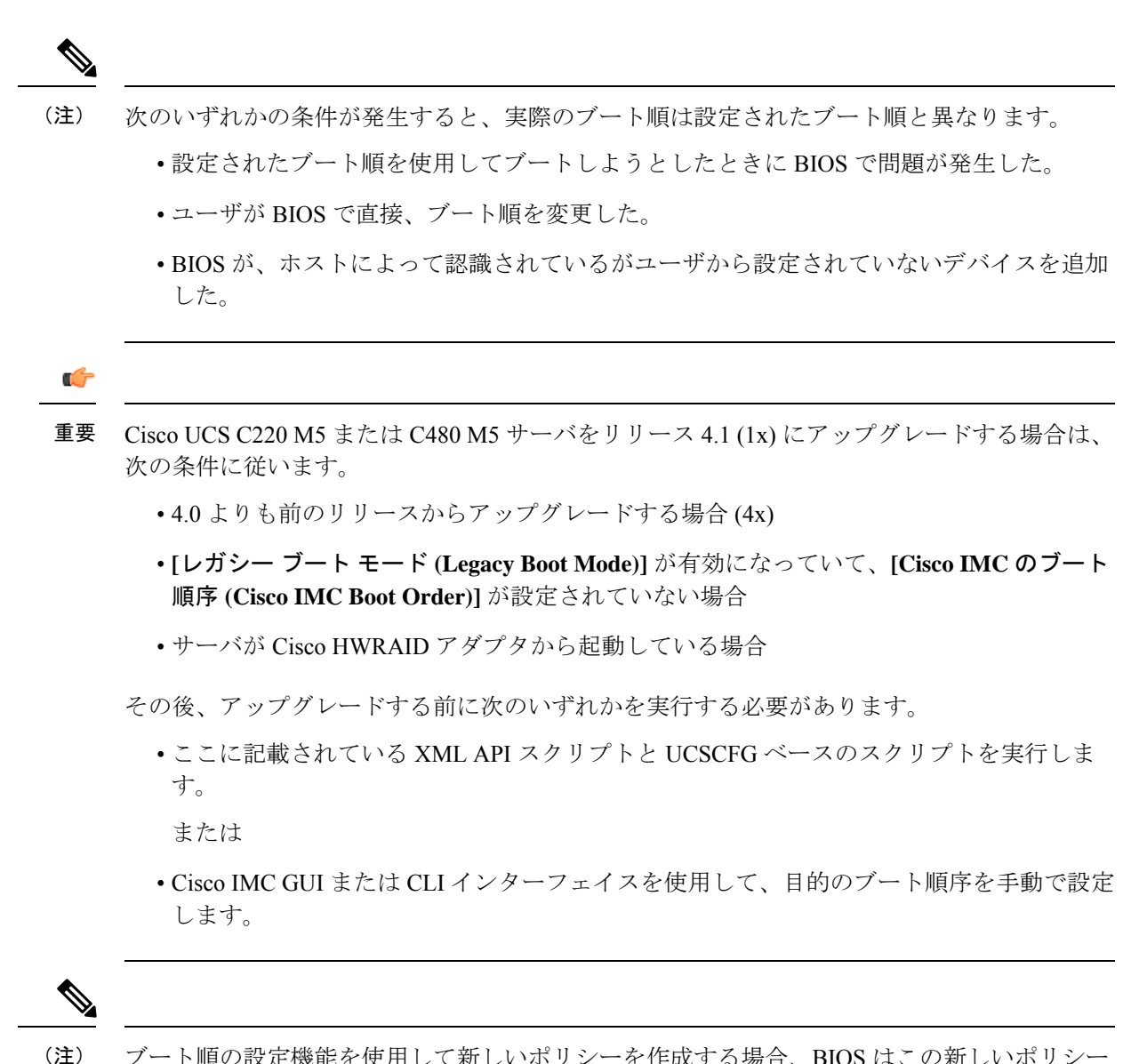

) ブート順の設定機能を使用して新しいポリシーを作成する場合、BIOS はこの新しいポリシー をシステムのデバイスにマッピングしようとします。実際にマッピングされたデバイス名とポ リシー名が [Actual Boot Order] 領域に表示されます。BIOS が Cisco IMC の特定のポリシーに デバイスをマッピングできない場合は、実際のデバイス名が [Actual Boot Order] 領域に [NonPolicyTarget]として示されます。

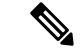

(注) Cisco IMC 2.0(x)のアップグレード中に、レガシーブート順は高精度ブート順に移行されます。 前のブート順の設定が削除され、バージョン 2.0 にアップグレードする前に設定されたすべて のデバイス タイプが対応する高精度ブート デバイス タイプに変換され、ダミーのデバイスが 同じデバイス タイプ用に作成されます。Web UI の [構成されたブート順序 (Configured Boot Order)] 領域でこれらのデバイスを確認できます。CLI でこれらのデバイスを確認するには、 show boot-device コマンドを入力します。この間に、サーバの実際のブート順が保持され、Web UI と CLI の実際のブート順オプション下で確認できます。

Cisco IMC を 2.0(x) よりも前のバージョンにダウングレードすると、サーバの最後のブート順 が保持され、それを [Actual Boot Order] 領域で確認できます。次に例を示します。

- •2.0(x) バージョンでレガシーブート順でサーバを設定した場合、ダウングレードすると、 レガシーブート順の設定が保持されます。
- •2.0(x) で高精度ブート順でサーバを設定した場合、ダウングレードすると、最後に設定し たレガシー ブート順が保持されます。

#### C-

- 重要 •2.0(x)より前のブート順の設定がレガシーブート順と見なされます。実行中のバージョンが 2.0(x)の場合、Web UI でレガシーブート順を設定できませんが、CLI および XML API を介して設定できます。CLI で、set boot-order HDD,PXE コマンドを使用してこれを設定できます。CLI または XML API を介してレガシーブート順を設定できますが、Web UI では設定されたこのブート順は表示されません。
  - レガシーブート順の機能と高精度ブート順の機能は相互に排他的です。レガシーブート 順または高精度ブート順のどちらかを設定できます。レガシーブート順を設定すると、設 定されたすべての高精度ブートデバイスがディセーブルになります。高精度ブート順を設 定すると、レガシーブート順の設定が消去されます。

### 高精度ブート順の設定

#### 始める前に

サーバのブート順を設定するには、admin 権限を持つユーザとしてログインする必要があります。

手順

ステップ1 [Navigation] ペインの [Compute] メニューをクリックします。

ステップ2 [BIOS] タブで [Configure Boot Order] タブをクリックします。

ステップ3 [BIOS プロパティ (BIOS Properties)] 領域の [ブート順序の構成 (Configure Boot Order)] をク リックします。

[ブート順序の構成 (Configure Boot Order)] ダイアログ ボックスが表示されます。

ステップ4 [Configure Boot Order] ダイアログボックスで、次のプロパティを更新します。

[Basic] タブ

| 名前                  | 説明                                                          |
|---------------------|-------------------------------------------------------------|
| [Device Types] テーブル | サーバのブートオプション。次の1つ以上を選択できます。                                 |
|                     | ・HDD:ハードディスク ドライブ                                           |
|                     | •[FDD]:フロッピーディスク ドライブ                                       |
|                     | • [CDROM] : ブート可能な CD-ROM または DVD                           |
|                     | • [PXE] : PXE ブート                                           |
|                     | • EFI : Extensible Firmware Interface                       |
| >>                  | 選択したデバイス タイプを [Boot Order] テーブルに移動します。                      |
| <<                  | 選択したデバイス タイプを [Boot Order] テーブルから削除します。                     |
| [Boot Order] テーブル   | このサーバがブートできるデバイスタイプが、ブートが試行<br>される順番に表示されます。                |
| Down                | 選択したデバイス タイプを [ブート順序(Boot Order)] テー<br>ブルで高いプライオリティに移動します。 |
| Up                  | 選択したデバイス タイプを [Boot Order] テーブルで高いプラ<br>イオリティに移動します。        |
| 変更の保存               | このページで加えた変更を保存する場合に、このボタンをク<br>リックします。                      |
| [Close] ボタン         | 変更を保存しないで、または既存の設定を再適用しないで、<br>ダイアログ ボックスを閉じます。             |

[Advanced] タブ

[ブートデバイスの追加 (Add Boot Device)] ペインに次のリンクのリストが表示されます。

- ・ローカル HDD の追加
- [Add PXE Boot]
- [Add SAN Boot]
- [Add iSCSI Boot

- [Add USB]
- [Add Virtual Media]
- [Add PCHStorage]
- [Add UEFISHELL]
- ・NVME の追加

[高度なブート順序構成 (Advanced Boot Order Configuration)] ペインに、追加されたデバイス が表示されます。適切なボタンを選択すると、次のアクションを実行できます。

- ・Enable または Disable
- ・修正
- •[削除(Delete)]
- •[クローン(Clone)]
- 再適用
- Move Up
- Move Down
- **ステップ5** [Save Changes] をクリックします。

サーバに接続しているデバイスによっては、実際のブート順に追加のデバイスタイプが付加さ れる場合があります。

#### 次のタスク

サーバを再起動して、新しいブート順でブートします。

### ブート デバイスの管理

#### 始める前に

デバイスタイプをサーバのブート順に追加するには、admin権限を持つユーザとしてログイン する必要があります。

手順

- ステップ1 [Navigation] ペインの [Compute] メニューをクリックします。
- ステップ2 [BIOS] タブで [Configure Boot Order] タブをクリックします。
- ステップ3 [BIOS Properties] 領域の [Configure Boot Order] をクリックします。

ブート順の説明が示されたダイアログボックスが表示されます。

**ステップ4** [Configure Boot Order] ダイアログボックスで、[Add Boot Device] テーブルからブート順に追加 するデバイスを選択します。

ローカル HDD デバイスを追加するには、[ローカル HDD の追加(Add Local HDD)]をクリックし、次のパラメータを更新します。

| 名前                           | 説明                                                |
|------------------------------|---------------------------------------------------|
| [Name] フィールド                 | デバイスの名前。<br>(注) 一旦作成すると、デバイスの名前を変更することは           |
|                              |                                                   |
| [State] ドロップダウン リスト          | BIOS によるデバイスの可視性。次のいずれかになります。                     |
|                              | • [Enabled] : デバイスはブート順の設定で BIOS から認識<br>できます。    |
|                              | • [Disabled]: デバイスはブート設定で BIOS から認識できません。         |
| [Order] フィールド                | デバイスの使用可能なリストにおけるそのデバイスの順序。                       |
|                              | 1からnの間の数字を入力します(nはデバイスの数)。                        |
| [Slot] フィールド                 | デバイスが装着されているスロット。使用可能な範囲のスロット番号を入力します。            |
| [デバイスの追加(Add<br>Device)] ボタン | [Boot Order] テーブルにデバイスを追加します。                     |
| [Cancel] ボタン                 | ダイアログボックスが開いているときに行われた変更を保存<br>せずにダイアログボックスを閉じます。 |

PXE デバイスを追加するには、[Add PXE] をクリックし、次のパラメータを更新します。

| 名前                  | 説明                                               |
|---------------------|--------------------------------------------------|
| [Name] フィールド        | デバイスの名前。                                         |
|                     | この名前は、デバイスの作成後は変更できません。                          |
| [State] ドロップダウン リスト | BIOS によるデバイスの可視性。State には、次のいずれかを<br>指定できます。     |
|                     | •[Enabled]:デバイスはブート順の設定で BIOS から認識<br>できます。      |
|                     | • [Disabled] : デバイスはブート順の設定で BIOS から認識<br>できません。 |

I

| 名前            | 説明                                                         |
|---------------|------------------------------------------------------------|
| [Order] フィールド | デバイスの使用可能なリストにおけるそのデバイスの順序。                                |
|               | 1からnの間の数字を入力します(nはデバイスの数)。                                 |
| MAC アドレス      | サーバの MAC アドレス。                                             |
|               | <ul><li>(注) このオプションを使用できるのは一部のCシリーズ<br/>サーバだけです。</li></ul> |
| [Slot] フィールド  | デバイスが装着されているスロット。使用可能な範囲のスロッ<br>ト番号を入力します。                 |
| [Port] フィールド  | デバイスが装着されているスロットのポート。                                      |
|               | 0~255の範囲内の数を入力してください。                                      |

SAN ブート デバイスを追加するには、[SANブートの追加(Add SAN Boot)]をクリックし、 次のパラメータを更新します。

| 名前                           | 説明                                                |
|------------------------------|---------------------------------------------------|
| [Name] フィールド                 | デバイスの名前。                                          |
|                              | この名前は、デバイスの作成後は変更できません。                           |
| [State] ドロップダウン リスト          | BIOS によるデバイスの可視性。State には、次のいずれかを<br>指定できます。      |
|                              | • [Enabled]: デバイスはブート順の設定で BIOS から認識<br>できます。     |
|                              | • [Disabled] : デバイスはブート順の設定で BIOS から認識<br>できません。  |
| [Order] フィールド                | デバイスの使用可能なリストにおけるそのデバイスの順序。                       |
|                              | 1からnの間の数字を入力します(nはデバイスの数)。                        |
| [Slot] フィールド                 | デバイスが装着されているスロット。使用可能な範囲のスロット番号を入力します。            |
| [LUN] フィールド                  | デバイスが装着されているスロットの論理ユニット。                          |
|                              | 0~255の範囲内の数を入力してください。                             |
| [変更を保存(Save Changes)]<br>ボタン | [ブート順序(Boot Order)] テーブルにデバイスを追加し、変<br>更を保存します。   |
| [Cancel] ボタン                 | ダイアログボックスが開いているときに行われた変更を保存<br>せずにダイアログボックスを閉じます。 |

| 名前                           | 説明                                                             |
|------------------------------|----------------------------------------------------------------|
| [Name] フィールド                 | デバイスの名前。                                                       |
|                              | この名前は、デバイスの作成後は変更できません。                                        |
| [State] ドロップダウン リスト          | BIOS によるデバイスの可視性。State には、次のいずれかを<br>指定できます。                   |
|                              | • [Enabled]: デバイスはブート順の設定で BIOS から認識<br>できます。                  |
|                              | • [Disabled] : デバイスはブート順の設定で BIOS から認識<br>できません。               |
| [Order] フィールド                | デバイスの使用可能なリストにおけるそのデバイスの順序。                                    |
|                              | 1からnの間の数字を入力します(nはデバイスの数)。                                     |
| [Slot] フィールド                 | デバイスが装着されているスロット。使用可能な範囲のスロット番号を入力します。                         |
| [Port] フィールド                 | デバイスが装着されているスロットのポート。                                          |
|                              | 0~255の範囲内の数を入力してください。                                          |
|                              | <ul><li>(注) VIC カードの場合は、ポート番号ではなく vNIC インスタンスを使用します。</li></ul> |
| [変更を保存(Save Changes)]<br>ボタン | [ブート順序(Boot Order)] テーブルにデバイスを追加し、変<br>更を保存します。                |
| [Cancel] ボタン                 | ダイアログボックスが開いているときに行われた変更を保存<br>せずにダイアログボックスを閉じます。              |

iSCSI ブートデバイスを追加するには、[iSCSIブートの追加(Add iSCSI Boot)]をクリックし、次のパラメータを更新します。

SD カードを追加するには、[Add SD Card] をクリックし、次のパラメータを更新します。

(注) このオプションを使用できるのは一部の UCS C シリーズ サーバだけです。

| 名前           | 説明                      |
|--------------|-------------------------|
| [Name] フィールド | デバイスの名前。                |
|              | この名前は、デバイスの作成後は変更できません。 |

I

| 名前                           | 説明                                                |
|------------------------------|---------------------------------------------------|
| [State] ドロップダウン リスト          | BIOS によるデバイスの可視性。次のいずれかになります。                     |
|                              | • [Enabled] : デバイスはブート順の設定で BIOS から認識<br>できます。    |
|                              | • [Disabled] : デバイスはブート設定で BIOS から認識できません。        |
| [Order] フィールド                | デバイスの使用可能なリストにおけるそのデバイスの順序。                       |
|                              | 1からnの間の数字を入力します(nはデバイスの数)。                        |
| [変更を保存(Save Changes)]<br>ボタン | [Boot Order] テーブルにデバイスを追加します。                     |
| [Cancel] ボタン                 | ダイアログボックスが開いているときに行われた変更を保存<br>せずにダイアログボックスを閉じます。 |

USB デバイスを追加するには、[Add USB] をクリックし、次のパラメータを更新します。

| 名前                           | 説明                                               |
|------------------------------|--------------------------------------------------|
| [Name] フィールド                 | デバイスの名前。                                         |
|                              | この名前は、デバイスの作成後は変更できません。                          |
| [Sub Type] ドロップダウン リ<br>スト   | 特定のデバイスタイプの下位のサブデバイスタイプ。次のい<br>ずれかになります。         |
|                              | • [CD]                                           |
|                              | • [FDD]                                          |
|                              | • [HDD]                                          |
| [State] ドロップダウン リスト          | BIOS によるデバイスの可視性。次のいずれかになります。                    |
|                              | •[Enabled]:デバイスはブート順の設定で BIOS から認識<br>できます。      |
|                              | • [Disabled] : デバイスはブート順の設定で BIOS から認識<br>できません。 |
| [Order] フィールド                | デバイスの使用可能なリストにおけるそのデバイスの順序。                      |
|                              | 1からnの間の数字を入力します(nはデバイスの数)。                       |
| [変更を保存(Save Changes)]<br>ボタン | [Boot Order] テーブルにデバイスを追加します。                    |

| 名前           | 説明                                                |
|--------------|---------------------------------------------------|
| [Cancel] ボタン | ダイアログボックスが開いているときに行われた変更を保存<br>せずにダイアログボックスを閉じます。 |

仮想メディアを追加するには、[Virtual Media]をクリックし、次のパラメータを更新します。

| 名前                           | 説明                                                |
|------------------------------|---------------------------------------------------|
| [Name] フィールド                 | デバイスの名前。                                          |
|                              | この名前は、デバイスの作成後は変更できません。                           |
| [Sub Type] ドロップダウン リ<br>スト   | 特定のデバイス タイプの下位のサブデバイス タイプ。これ<br>は、次のいずれかになります。    |
|                              | • [KVM Mapped DVD]                                |
|                              | • [Cisco IMC Mapped DVD]                          |
|                              | • [KVM Mapped HDD]                                |
|                              | • [Cisco IMC Mapped HDD]                          |
|                              | • [KVM Mapped FDD]                                |
| [State] ドロップダウン リスト          | BIOS によるデバイスの可視性。State には、次のいずれかを<br>指定できます。      |
|                              | ・[Enabled]:デバイスはブート順の設定で BIOS から認識<br>できます。       |
|                              | • [Disabled] : デバイスはブート順の設定で BIOS から認識<br>できません。  |
| [Order] フィールド                | デバイスの使用可能なリストにおけるそのデバイスの順序。                       |
|                              | 1からnの間の数字を入力します(nはデバイスの数)。                        |
| [変更を保存(Save Changes)]<br>ボタン | [Boot Order] テーブルにデバイスを追加します。                     |
| [Cancel] ボタン                 | ダイアログボックスが開いているときに行われた変更を保存<br>せずにダイアログボックスを閉じます。 |

PCH ストレージデバイスを追加するには、[PCH Storage] をクリックし、次のパラメータを更新します。

| 名前           | 説明                      |
|--------------|-------------------------|
| [Name] フィールド | デバイスの名前。                |
|              | この名前は、デバイスの作成後は変更できません。 |

| 名前                           | 説明                                                |
|------------------------------|---------------------------------------------------|
| [State] ドロップダウン リスト          | BIOS によるデバイスの可視性。次のいずれかになります。                     |
|                              | •[Enabled]:デバイスはブート順の設定で BIOS から認識<br>できます。       |
|                              | •[Disabled]:デバイスはブート順の設定で BIOS から認識<br>できません。     |
| [Order] フィールド                | デバイスの使用可能なリストにおけるそのデバイスの順序。                       |
|                              | 1からnの間の数字を入力します(nはデバイスの数)。                        |
| [LUN] フィールド                  | デバイスが装着されているスロットの論理ユニット。                          |
|                              | <ul> <li>• 0 ~ 255 の範囲の値を入力します。</li> </ul>        |
|                              | • AHCI モードの SATA: 1 ~ 10 の範囲の値を入力します              |
|                              | • SWRAID モードの SATA: SATA の場合に 0、また 1 を入<br>力します。  |
|                              | (注) SATA モードを使用できるのは一部の UCS C シリー<br>ズ サーバだけです。   |
| [変更を保存(Save Changes)]<br>ボタン | [Boot Order] テーブルにデバイスを追加します。                     |
| [Cancel] ボタン                 | ダイアログボックスが開いているときに行われた変更を保存<br>せずにダイアログボックスを閉じます。 |

UEFIシェルデバイスを追加するには、[Add UEFI Shell] をクリックし、次のパラメータを更新 します。

| 名前                  | 説明                                               |
|---------------------|--------------------------------------------------|
| [Name] フィールド        | デバイスの名前。                                         |
|                     | この名前は、デバイスの作成後は変更できません。                          |
| [State] ドロップダウン リスト | BIOS によるデバイスの可視性。State には、次のいずれかを<br>指定できます。     |
|                     | • [Enabled]:デバイスはブート順の設定で BIOS から認識<br>できます。     |
|                     | • [Disabled] : デバイスはブート順の設定で BIOS から認識<br>できません。 |

| 名前                           | 説明                                                |
|------------------------------|---------------------------------------------------|
| [Order] フィールド                | デバイスの使用可能なリストにおけるそのデバイスの順序。                       |
|                              | 1からnの間の数字を入力します(nはデバイスの数)。                        |
| [デバイスの追加(Add<br>Device)] ボタン | [Boot Order] テーブルにデバイスを追加します。                     |
| [Cancel] ボタン                 | ダイアログボックスが開いているときに行われた変更を保存<br>せずにダイアログボックスを閉じます。 |

### UEFI セキュア ブートの概要

オペレーティングシステムをロードし実行する前に、ロードおよび実行前のすべてのEFIドラ イバ、EFIアプリケーション、オプション ROM またはオペレーティング システムが確実に署 名され信頼性と整合性が確認されるために、Unified Extensible Firmware Interface (UEFI)のセ キュアブートを使用できます。Web UI または CLI を使用して、このオプションをイネーブル にできます。UEFIのセキュアブート モードをイネーブルにすると、ブート モードは UEFI モードに設定され、UEFIのブート モードがディセーブルになるまで、設定されているブート モードを変更できません。

(注) サポートされていない OS で UEFI セキュア ブートをイネーブルにすると、次の再起動時に、 その特定の OS から起動することはできません。前の OS から起動しようとすると、Web UI の システム ソフトウェア イベントの下にエラーが報告され記録されます。前の OS から起動す るには、Cisco IMC を使用して UEFI セキュア ブート オプションをディセーブルにする必要が あります。

C-

**重要** また、サポートされていないアダプタを使用すると、Cisco IMC SELのエラーログイベントが 記録されます。エラーメッセージが次のように表示されます。

System Software event: Post sensor, System Firmware error. EFI Load Image Security Violation. [0x5302] was asserted .

UEFI のセキュア ブートは次のコンポーネントでサポートされます。

I

| コンポーネント           | 種類                           |
|-------------------|------------------------------|
| サポートされている OS      | Windows Server 2019          |
|                   | Windows Server 2016          |
|                   | • ESX 6.7                    |
|                   | • ESX 6.5                    |
|                   | • ESXi 7.0                   |
|                   | • Linux                      |
| Broadcom PCI アダプタ | ・5709デュアルおよびクアッドポートアダ<br>プタ  |
|                   | • 57712 10GBASE-T アダプタ       |
|                   | • 57810 CNA                  |
|                   | • 57712 SFP ポート              |
| Intel PCI アダプタ    | ・i350 クアッド ポート アダプタ          |
|                   | • X520 アダプタ                  |
|                   | • X540 アダプタ                  |
|                   | • LOM                        |
| QLogic PCI アダプタ   | ・8362 デュアル ポート アダプタ          |
|                   | ・2672 デュアル ポート アダプタ          |
| Fusion-io         |                              |
| LSI               | • LSI MegaRAID SAS 9240-8i   |
|                   | • LSI MegaRAID SAS 9220-8i   |
|                   | • LSI MegaRAID SAS 9265CV-8i |
|                   | • LSI MegaRAID SAS 9285CV-8e |
|                   | • LSI MegaRAID SAS 9285CV-8e |
|                   | • LSI MegaRAID SAS 9266-8i   |
|                   | • LSI SAS2008-8i mezz        |
|                   | ・LSI Nytro カード               |
|                   |                              |

### UEFI セキュア ブートのイネーブル化

手順

- ステップ1 [Navigation] ペインの [Compute] メニューをクリックします。
- ステップ2 作業ウィンドウの [BIOS] タブをクリックします。
- **ステップ3** [ブート順の設定 (Configure Boot Order)] タブの [BIOS プロパティ (BIOS Properties)] 領域 で、[UEFI セキュア ブート (UEFI Secure Boot)] チェックボックスをオンにします。
  - (注) オンにすると、ブートモードが UEFI セキュア ブートに設定されます。UEFI セキュ アブートオプションがディセーブルになるまで [Configure Boot Mode] は変更できま せん。

サポートされていない OS で UEFI セキュア ブートをイネーブルにすると、次の再起動時に、 その特定の OS から起動することはできません。前の OS から起動しようとすると、Web UI の システム ソフトウェア イベントの下にエラーが報告され記録されます。前の OS から起動す るには、Cisco IMC を使用して UEFI セキュア ブート オプションをディセーブルにする必要が あります。

ステップ4 [Save Changes] をクリックします。

次のタスク

サーバを再起動してコンフィギュレーション ブート モード設定を有効にします。

### UEFI セキュア ブートのディセーブル化

手順

- **ステップ1** [Navigation] ペインの [Compute] メニューをクリックします。
- ステップ2 作業ウィンドウの [BIOS] タブをクリックします。
- **ステップ3** [BIOS プロパティ(BIOS Properties)] 領域で、[UEFI セキュア ブート(UEFI Secure Boot)] チェックボックスをオフにします。
- ステップ4 [Save Changes] をクリックします。

次のタスク

サーバを再起動してコンフィギュレーションブートモード設定を有効にします。

### サーバの実際のブート順の表示

サーバの実際のブート順とは、サーバが最後にブートされたときに BIOS によって実際に使用 されたブート順です。実際のブート順は、Cisco IMC で設定されたブート順とは異なる場合が あります。

手順

- ステップ1 [Navigation] ペインの [Compute] メニューをクリックします。
- **ステップ2** [BIOS] タブで [Configure Boot Order] タブをクリックします。
- ステップ3 [BIOS Properties] 領域の [Configure Boot Order] をクリックします。

この領域には、Cisco IMC を介して設定されたブート順のデバイスと、サーバ BIOS によって 使用される実際のブート順が表示されます。

[Configured Boot Devices] セクションには、Cisco IMC を介して設定されたブート順([Basic] または[Advanced]) が表示されます。この設定が変更されると、次回そのサーバがブートしたときに、Cisco IMC がこのブート順を BIOS に送信します。基本設定では、デバイス タイプのみを指定できます。詳細設定では、スロット、ポート、LUN などの特定のパラメータを使用してデバイスを設定できます。

設定されたブート順を変更したり、以前に設定されたブート順を復元したりするには、管理者 は [Configure Boot Order] ボタンをクリックできます。これらの変更をただちに有効にするに は、サーバをリブートします。[BIOS] タブを更新することで、新しいブート順を確認できま す。

(注) この情報は、次回のサーバのブート時に BIOS にのみ送信されます。Cisco IMC は、 設定が変更されるまで、ブート順の情報を BIOS に再送信しません。

[Actual Boot Devices] セクションには、サーバが最後にブートされたときに BIOS によって実際 に使用されたブート順が表示されます。次のいずれかの条件が発生すると、実際のブート順は 設定されたブート順と異なります。

- ・設定されたブート順を使用してブートしようとしたときに BIOS で問題が発生した。
- ・ユーザが BIOS で直接、ブート順を変更した。手動による変更を上書きするには、Cisco IMC を介して設定されたブート順を変更し、サーバをリブートします。
- (注) 設定されたブート順を使用して新しいポリシーを作成すると、BIOS はこの新しいポ リシーをシステムに存在するデバイス(複数の場合あり)にマッピングしようとしま す。実際にマッピングされたデバイス名とポリシー名が [Actual Boot Order] 領域に表 示されます。BIOS が Cisco IMC の特定のポリシーに検出されたデバイスをマッピン グできない場合は、実際のデバイス名が [Actual Boot Order] 領域に [NonPolicyTarget] として示されます。

### ワンタイム ブート デバイスでブートするようにサーバを設定する

現在設定されているブート順序を中断することなく、次回のサーバのブートに対してのみ、特定のデバイスから起動するようにサーバを設定できます。ワンタイムブートデバイスからサーバを起動すると、事前に設定されているブート順で以降のすべてのリブートが行われます。

#### 始める前に

サーバのブート順を設定するには、admin 権限を持つユーザとしてログインする必要があります。

#### 手順

- ステップ1 [Navigation] ペインの [Compute] メニューをクリックします。
- ステップ2 [BIOS] タブで [Configure Boot Order] タブをクリックします。
- **ステップ3** [BIOS Properties] 領域で、[Configured One Time Boot Device] ドロップダウンからオプションを 選択します。
  - (注) 無効になっている拡張ブート デバイスで設定されている場合でも、ホストはワンタ イム ブート デバイスに対して起動します。

### サーバ アセット タグの作成

#### 始める前に

このタスクを実行するには、user または admin 権限を持つユーザとしてログインする必要があります。

#### 手順

- ステップ1 [Navigation] ペインの [Chassis] メニューをクリックします。
- ステップ2 [Chassis] メニューの [Summary] をクリックします。
- ステップ3 [Server Properties] 領域で、[Asset Tag] フィールドを更新します。
- ステップ4 [Save Changes] をクリックします。

## 電カポリシーの設定

### 電力の制限

### ¢

重要 この項が適用されるのは、一部の UCS C シリーズ サーバだけです。

電力制限によって、サーバの電力消費をアクティブに管理する方法が決定されます。電力制限 オプションを有効にすると、システムは電力消費をモニタし、割り当てられた電力制限未満の 値に電力を維持します。サーバが電力制限を維持できない場合や、プラットフォームの電力を 修正用の時間内に指定された電力制限に戻すことができない場合は、電力制限によって、[Power Profile] 領域の [Action] フィールドでユーザが指定したアクションが実行されます。

電力制限が有効になると、定義された属性を使用して、標準または高度な電力プロファイルを 持つ複数の電力プロファイルを設定できます。標準の電力プロファイルを選択した場合は、電 力制限、修正用時間、是正措置、一時停止期間、ハードキャッピング、およびポリシー状態 (有効な場合)を設定できます。高度な電力プロファイルを選択した場合は、標準の電力プロ ファイルの属性に加えて、ドメイン固有の電力制限、安全なスロットルレベル、周囲温度ベー スの電力制限属性も設定できます。

(注) 次の変更は、Cisco UCS C シリーズ リリース 2.0(13) 以降に適用されます。

- •2.0(13) リリースへのアップグレード後、最初のホストの電源オン時に電力特性評価が自動 的に実行されます。後続の特性評価は、「電力特性評価の実行」の項の説明に従って起動 された場合にのみ実行されます。
- また、サーバの電源が再投入されたときに CPU または DIMM の設定に対する変更がある 場合、電力特性評価は最初のホストのブート時に自動的に実行されます。PCIeアダプタ、 GPU または HDD などの他のハードウェアの変更の場合は、電力特性評価は実行されませ ん。特性化される電力範囲は、ホストの電源の再投入後に存在するコンポーネントに応じ て変更されます。

Web UI の [Power Cap Configuration] タブの [Run Power Characterization] オプションを使用する と、ホストの電源が再投入され、電力特性評価が開始されます。

### 電源の冗長性ポリシーの設定

手順

ステップ1 [Navigation] ペインの [Chassis] メニューをクリックします。

- ステップ2 [Chassis] メニューで、[Sensors] をクリックします。
- ステップ3 [Sensors] 作業領域で、[Power Supply] タブをクリックします。
- ステップ4 電源装置の次のセンサープロパティを確認します。

[プロパティ (Properties)]領域

| 名前                                    | 説明                                                                                                    |
|---------------------------------------|----------------------------------------------------------------------------------------------------|
| [Redundancy Status] フィールド             | 電源装置の冗長性のステータス。                                                                                                    |
| [冗長性ポリシー(Redundancy<br>Policy)] フィールド | <ul> <li>電源装置の冗長性のポリシー。次のいずれかになります。</li> <li>「非冗長]:N(使用可能なPSU出力性能)は、インストールされているPSUの数に等しくなります。この場合、PSUのエラー、またはグリッドのエラーはサポートされません。</li> <li>[N+1]:N(使用可能なPSU出力性能)は、インストールされている PSUの数から1を引いた数に等しくなります。この場合、単一のPSUのエラーはサポートされますが、グリッドのエラーはサポートされません。</li> <li>[グリッド(Grid)]:N(使用可能なPSU出力性能)は、インストールされている PSUの数の半分に等しくなります。この場合、N個の PSUのエラー、またはグリッドのエラーがサポートされます。このポリシーは、N個のPSUを1つのフィードに接続したことを暗黙的に示しています。</li> </ul> |

### 電力特性評価の有効化

電力特性評価を有効にできるのは、一部の Cisco UCS C シリーズ サーバだけです。

#### 始める前に

このタスクを実行するには、admin 権限を持つユーザとしてログインする必要があります。

#### 手順

- ステップ1 [Navigation] ペインの [Chassis] メニューをクリックします。
- ステップ2 [Chassis] メニューの [Power Management] をクリックします。
- ステップ3 [Power Cap Configuration] タブで、[Run Power Characterization] リンクをクリックします。

現在の電源の状態に応じて、ホストの電源がオンにされるか、または再起動されるかを通知す る確認メッセージボックスが表示されます。メッセージを確認してから [OK] をクリックして ダイアログボックスを閉じます。

[Status] フィールドで、電力特性評価の進行状況を確認できます。ステータスは、次のいずれかになります。

- [Not Run]:初期設定へのリセット以来電力特性評価が全く実行されていない場合。
- [Running]: 電力特性評価プロセスが進行中です。
- •[Completed Successfully]:電力特性評価が正常に実行された場合。
- •[Using Defaults]:電力特性評価の実行後、システムが有効な値を取得できない場合、シス テムはパワーキャッピングに推奨される最大および最小電力としてデフォルト値を使用し ます。

電力特性評価の操作の実行後、プラットフォームの電力制限の範囲が最小および最大電力 としてワット単位で [Recommended Power Cap] 領域の下に読み込まれます。

パワー キャッピング制限の 3 つの値が表示されます。[最小値(スロットリングを許可) (Minimum (Allow Throttling))]、[最小値(効率的) (Minimum (Efficient))]、および[最 大値 (Maximum)]。

- [最小値(スロットリングを許可)]: CPUのスロットリングが有効になっている場合 のシャーシの電力の下限です。
  - (注) この最小電力の下限値は、[スロットルを許可(Allow Throttle)] チェック ボックスがオンになっているときにのみ使用できます。
- •[最小値(効率的)]: CPUのスロットリングが無効になっている場合のシャーシの電力の下限です。
- [最大値(Maximum)]: シャーシの電力の上限です。

### 電力制限の有効化

このオプションを使用できるのは一部の Cisco UCS C シリーズ サーバだけです。

#### 始める前に

- •このタスクを実行するには、admin権限を持つユーザとしてログインする必要があります。
- •電力特性評価を実行します。

#### 手順

- ステップ1 [Navigation] ペインの [Chassis] メニューをクリックします。
- **ステップ2** [Chassis] メニューの [Power Management] をクリックします。
- ステップ3 [Power Capping] チェックボックスをオンにします。
  - (注) これは、パワー キャッピングを有効または無効にするグローバル オプションです。 電力プロファイルを設定するには、このオプションを有効にする必要があります。
- ステップ4 [Save Changes] をクリックします。

### 電力プロファイル

複数のプロファイルを設定し、属性を設定できます。これらのプロファイルは、Web UI また は CLI を使用して設定します。Web UI では、プロファイルは [Power Capping] 領域の下にリス トされます。CLI で、power-cap-config コマンドを入力するとプロファイルが設定されます。 電力制限機能に関する次の電力プロファイルを設定できます。

- [Standard]: プラットフォーム ドメインの電力制限を設定できます。
- [Advanced]:電力制限ポリシー、フェールセーフ電力制限ポリシー、周囲温度ベースの電力制限ポリシーなどのさまざまな属性を設定できます。

#### 標準の電力プロファイルの設定

このオプションを使用できるのは一部の Cisco UCS C シリーズ サーバだけです。

#### 始める前に

- •パワーキャッピングをイネーブルにする必要があります。
- •このタスクを実行するには、admin権限を持つユーザとしてログインする必要があります。

#### 手順

- ステップ1 [Navigation] ペインの [Chassis] メニューをクリックします。
- ステップ2 [Chassis] メニューの [Power Management] をクリックします。
- ステップ3 [Power Profiles] 領域で、次のフィールドに値を入力します。

| 名前           | 説明                                       |
|--------------|------------------------------------------|
| [Name] フィールド | パワー キャッピングの属性を設定するために<br>選択されたプロファイルの名前。 |

| 名前                        | 説明                                                                                                    |
|---------------------------|----------------------------------------------------------------------------------------------------|
| [Enable Profile] チェックボックス | 編集用に電力プロファイルを有効にします。                                                                                                    |
| [Allow Throttle] チェックボックス | オンにすると、通常の内部メカニズムに加え<br>て、電力制限を維持するために、CPUスロッ<br>トリング状態(T-states)やメモリ帯域幅スロッ<br>トリングなどのより積極的な電力管理メカニ<br>ズムを使用するようにプロセッサに強制しま<br>す。 |
| [Correction Time] フィールド   | [Action]フィールドで指定したアクションが実行される前に、プラットフォームの電力が指定された電力制限に戻る必要のある時間(秒単位)。                                                             |
|                           | 範囲は、1~600です。                                                                                                    |
|                           | この範囲は、サーバの PSU 値によって異なり<br>ます。                                                                                                    |
|                           | <ul> <li>(注) すべてのPSUモデルでサポートされる最小修正用時間は1秒ですが、<br/>DPST-1400ABおよびDPST-1200DB<br/>PSUモデルの場合は、サポートされる最小修正用時間が3秒になります。</li> </ul>     |
| [Action] ドロップダウン リスト      | 指定した電力制限が修正用時間内に維持され<br>ない場合に実行されるアクション。                                                                                          |
|                           | • [Alert] : Cisco IMC SEL にイベントを記録<br>します。                                                                                        |
|                           | ・[アラートおよびシャットダウン(Alert<br>and Shutdown)]: イベントを Cisco IMC<br>SEL に記録し、ホストをグレースフル<br>シャットダウンします。                                   |
| [Power Limit] チェックボックス    | サーバの電力制限。                                                                                                    |
|                           | 指定された範囲内の電力(ワット単位)を入<br>力します。                                                                                                    |
| [Set Hard Cap] チェックボックス   | オンにした場合、設定したパワー キャッピン<br>グ値を超えたプラットフォームの消費が発生<br>しないようにされます。プラットフォームの<br>電力消費は、設定された電力キャップ値未満<br>の安全なオフセットマージンで維持されます。            |

ステップ4 [Save Changes] をクリックします。

#### 高度な電力プロファイルの設定

このオプションを使用できるのは一部の Cisco UCS C シリーズ サーバだけです。

#### 始める前に

- •パワーキャッピングをイネーブルにする必要があります。
- ・このタスクを実行するには、admin権限を持つユーザとしてログインする必要があります。

#### 手順

- **ステップ1** [Navigation] ペインの [Chassis] メニューをクリックします。
- ステップ2 [Chassis] メニューの [Power Management] をクリックします。
- ステップ3 [Power Cap Configuration] タブの [Power Profiles] テーブルから、[Advanced] プロファイルを選択します。
   標準のプロファイル設定に加えて、[ドメイン固有の電力制限(Domain Specific Power Limit)]、
   [安全スロットル レベル(Safe Throttle Level)]、および[周囲温度ベースの電力制限(Ambient Temperature Based Power Capping)]領域が表示されます。
- ステップ4 [Domain Specific Power Limit] 領域で、次のフィールドに値を入力します。

| 名前               | 説明                                                                                                    |
|------------------|----------------------------------------------------------------------------------------------------|
| [CPU] フィールド      | CPU の電力制限。<br>指定された範囲内の電力(ワット単位)を入<br>力します。                                                                                               |
| [Memory] フィールド   | メモリの電力制限。<br>指定された範囲内の電力(ワット単位)を入<br>力します。<br>(注) このフィールドは、Intel <sup>®</sup> Optane <sup>™</sup><br>DC 永続メモリ モジュールを搭載し<br>たサーバでは使用できません。 |
| [Platform] フィールド | プラットフォームの電力制限。<br>指定された範囲内の電力(ワット単位)を入<br>力します。                                                                                           |

**ステップ5** [Suspend Period] 領域で、[Configure] をクリックして、中断期間を特定の期間と日付に設定します。

| 名前                       | 説明                                                                                   |
|--------------------------|--------------------------------------------------------------------------------------|
| [Failsafe Timeout] フィールド | プラットフォームまたはCPUの電力読み取り<br>不足などの内部エラーによりパワー キャッピ<br>ングが影響を受ける場合に適用される安全な<br>スロットルポリシー。 |
|                          | 秒単位で値を入力します                                                                          |
| [Platform] フィールド         | プラットフォームのスロットリングレベル。                                                                 |
|                          | 範囲は0~100のパーセンテージです。                                                                  |

ステップ7 [Ambient Temperature Based Power Capping] 領域で、次のフィールドに値を入力します。

| 名前                            | 説明                                                                                                    |
|-------------------------------|----------------------------------------------------------------------------------------------------|
| [Platform Temp Trigger] フィールド | インレット(前面パネル)の温度センサー値<br>(摂氏単位)。                                                                                   |
|                               | <ul> <li>(注) プラットフォームのインレット部の<br/>温度が指定された上限を超えると、<br/>システムはパワーキャッピングの上<br/>限として温度による電力制限値を使<br/>用します。</li> </ul> |
| [Thermal Power Limit] フィールド   | 維持される電力制限(ワット単位)。                                                                                                 |

ステップ8 [Save Changes] をクリックします。

### 電力プロファイルをデフォルトにリセット

このオプションを使用できるのは一部の Cisco UCS C シリーズ サーバだけです。

#### 始める前に

このタスクを実行するには、admin 権限を持つユーザとしてログインする必要があります。

#### 手順

- ステップ1 [Navigation] ペインの [Chassis] メニューをクリックします。
- ステップ2 [Chassis] メニューの [Power Management] をクリックします。
- ステップ3 [Power Profiles] 領域で、[Reset Profiles to Default] ボタンをクリックします。

(注) この操作により、すべての電力プロファイルの設定が工場出荷時のデフォルト値にリ セットされ、パワーキャッピングが無効になります。

ステップ4 [Save Changes] をクリックします。

### 電力モニタリング

電力モニタリングは、ホストの電源が投入された時間またはホストが起動された時間から開始 されます。この機能により、プラットフォーム、CPUおよびメモリ領域の電力消費の統計情報 が収集され、収集されている期間中の最小、最大、および平均の読み取り値が提供されます。 これらの読み取り値は、その領域の電力消費の傾向を計算するために使用できます。Cisco IMC は、これらの電力消費の統計値を収集して保存し、さまざまな時間帯(1時間、1日、1週間な ど)でグラフを作成します。

(注) 追加で統計情報収集ポリシーを作成することはできません。また、既存のモニタリングポリ シーは削除できません。デフォルトポリシーを変更することだけが可能です。

#### 電力モニタリングの概要の表示

このオプションを使用できるのは一部の Cisco UCS C シリーズ サーバだけです。

#### 手順

- ステップ1 [Navigation] ペインの [Chassis] メニューをクリックします。
- ステップ2 [Chassis] メニューの [Power Management] をクリックします。
- ステップ3 [Work] ペインで、[Power Monitoring] タブをクリックします。
- ステップ4 [Power Monitoring Summary] 領域で、次の情報を確認します。

次の表に、最後にリブートされてからシステムとそのコンポーネントによって消費された電力 が表示されます。

| 名前                  | 説明                                          |
|---------------------|---------------------------------------------|
| [Monitoring Period] | 最後にリブートされてからシステムによって使用される電力<br>をモニタリングする時間。 |
|                     | モニタリング期間は、Day HH:MM:SSの形式で表示されます。           |

(注) [シャーシ(Chassis)]の下に[モニタリング期間(Monitoring Period)]が表示されます。
 プラットフォーム、CPU、およびメモリ領域は、サーバ1およびサーバ2で使用できます。

| ステップ5     | [Platform]  | 領域で、 | 次の情報を確認し | ます。   |
|-----------|-------------|------|----------|-------|
| ~ / / / 5 | 11 Iutionin |      |          | · • . |

| 名前          | 説明                                         |
|-------------|--------------------------------------------|
| 現在(Current) | サーバ、CPU、およびメモリによって現在使用されている電力(ワット単位)。      |
| [Minimum]   | 最後にリブートされてからサーバ、CPU、およびメモリが使<br>用した最小ワット数。 |
| [Maximum]   | 最後にリブートされてからサーバ、CPU、およびメモリが使<br>用した最大ワット数。 |
| [Average]   | 定義された期間にわたってサーバ、CPU、およびメモリが使<br>用した平均電力量。  |

ステップ6 [CPU] 領域で、次の情報を確認します。

| 名前          | 説明                                        |
|-------------|-------------------------------------------|
| 現在(Current) | 現在 CPU によって使用されている電力(ワット単位)。              |
| [Minimum]   | 最後にリブートされてから CPU が使用した最小ワット数。             |
| [Maximum]   | 最後にリブートされてから CPU が使用した最大ワット数。             |
| [Average]   | 定義された期間にわたってサーバ、CPU、およびメモリが使<br>用した平均電力量。 |

ステップ7 [Memory] 領域で、次の情報を確認します。

| 名前          | 説明                          |
|-------------|-----------------------------|
| 現在(Current) | 現在メモリによって使用されている電力(ワット単位)。  |
| [Minimum]   | 最後にリブートされてからメモリが使用した最小ワット数。 |
| [Maximum]   | 最後にリブートされてからメモリが使用した最大ワット数。 |
| [Average]   | 定義された期間にわたってメモリが使用した平均電力量。  |

**ステップ8** [Chart Properties] 領域で、グラフ、コンポーネントを確認および更新し、消費電力の詳細を表示します。

| 名前               | 説明                             |
|------------------|--------------------------------|
| [Chart Settings] | グラフのプロパティとグラフでのデータ表示方法を設定できます。 |

| 名前                                                         | 説明                                                                                                    |  |
|------------------------------------------------------------|----------------------------------------------------------------------------------------------------|--|
| [Download Power Statistics and<br>Server Utilization Data] | 電力統計情報とホストサーバの使用率情報をダウンロードできます。ファイルはローカルダウンロードフォルダにダウンロードされます。                                                                                                    |  |
|                                                            | (注) すでにダウンロードされている統計情報ファイルの<br>ファイルサイズが256KB未満の場合に、ダウンロー<br>ドを行うと、別のファイルのセット(電力統計情報<br>用のファイルとホストサーバ使用率用のファイル)<br>がダウンロードされます。既存のファイルのサイズ<br>が256KBを超えると、次のファイルのセットが既<br>存のファイルを上書きします。 |  |

| 名前                                     | 説明                                                       |
|----------------------------------------|----------------------------------------------------------|
| [Chart] ドロップダウン リスト                    | 選択した期間のすべてのサーバから電力消費<br>の傾向を収集することができます。次のいず<br>れかになります。 |
|                                        | ・過去1時間:5分おきのグラフを作成します。                                   |
|                                        | •過去1日:現在の時刻から毎時間のグラ<br>フを作成します。                          |
|                                        | ・過去1週間:毎日のグラフを作成します。                                     |
| [Component] ドロップダウン リスト                | 選択した期間にわたる電力消費を確認するコ<br>ンポーネント。次のいずれかになります。              |
|                                        | ・シャーシ                                                    |
|                                        | • Server 1                                               |
|                                        | • Server 2                                               |
| [Domain] ドロップダウン リスト                   | 表示されるデフォルト値は Platformです。                                 |
| [Plot] ボタン                             | 指定した期間に選択したコンポーネントが消<br>費した電力が表示されます。                    |
| [Chart/Table] ビュー(カーソルを重ねると表示<br>されます) | 電力モニタリングの概要をグラフビューとテー<br>ブルビューのどちらで表示するかを選択しま<br>す。      |

| 名前                             | 説明                                                                                                    |
|--------------------------------|----------------------------------------------------------------------------------------------------|
| [Chart Type] (カーソルを重ねると表示されます) | 表示するグラフのタイプを選択します。次の<br>いずれかを選択できます。                                                                                                    |
|                                | •[折れ線グラフ(Line Chart)]:電力モニ<br>タリング データが折れ線グラフで表示さ<br>れます。                                                                                                    |
|                                | <ul> <li>[縦棒グラフ(Column Chart)]:電力モニ<br/>タリングデータが縦棒グラフで表示され<br/>ます。</li> </ul>                                                                                                    |
|                                | <b>デフォルトのグラフ</b> :折れ線グラフです。                                                                                                    |
|                                | <ul> <li>(注) [グラフ (Chart)]ドロップダウンリストで[先週 (Last Week)]が選択され、複数のコンポーネントが選択された場合、縦棒グラフは表示されず、デフォルトで折れ線グラフが表示されます。このようなシナリオでは、次のメッセージが表示されます。選択した設定では、縦棒グラフをプロットすることはできません。折れ線グラフに戻ります。</li> </ul> |
| [現在(Current)] チェックボックス         | オンにすると、選択した期間に選択したコン<br>ポーネントが消費した現在の電力がグラフに<br>表示されます。                                                                                                    |
| [平均(Average)] チェックボックス         | オンにすると、選択した期間に選択したコン<br>ポーネントが消費した平均電力量がグラフに<br>表示されます。                                                                                                    |
| [最大(Maximum)] チェックボックス         | オンにすると、選択した期間に選択したコン<br>ポーネントが消費した最大ワット数がグラフ<br>に表示されます。                                                                                                    |
| [Minimum] チェックボックス             | オンにすると、選択した期間に選択したコン<br>ポーネントが消費した最小ワット数がグラフ<br>に表示されます。                                                                                                    |

### グラフでの電力統計情報の表示

このオプションを使用できるのは一部の Cisco UCS C シリーズ サーバだけです。

始める前に

- パワーキャッピングをイネーブルにする必要があります。
- ・このタスクを実行するには、admin権限を持つユーザとしてログインする必要があります。

#### 手順

- ステップ1 [Navigation] ペインの [Chassis] メニューをクリックします。
- ステップ2 [Chassis] メニューの [Power Management] をクリックします。
- ステップ3 [work] ペインで、[Power Monitoring] タブをクリックします。
- **ステップ4** [Power Monitoring] タブで、電力消費の詳細を表示するには、グラフ、コンポーネントを確認 して更新します。

| 名前                      | 説明                                                            |
|-------------------------|---------------------------------------------------------------|
| [Chart] ドロップダウン リスト     | 選択した期間のすべてのサーバから電力消費<br>の傾向を収集することができます。次のいず<br>れかになります。      |
|                         | • [Last One Hour] : 5 分おきのグラフを作成<br>します。                      |
|                         | <ul> <li>[Last One Day]:現在の時刻から毎時間の<br/>グラフを作成します。</li> </ul> |
|                         | • [Last One Week] : 毎日のグラフを作成し<br>ます。                         |
| [Component] ドロップダウン リスト | 選択した期間にわたる電力消費を確認するコ<br>ンポーネント。次のいずれかになります。                   |
|                         | • Platform                                                    |
|                         | • CPU                                                         |
|                         | ・メモリ                                                          |
|                         | ・すべて                                                          |
| [最大(Maximum)] チェックボックス  | オンにすると、選択した期間に選択したコン<br>ポーネントが消費した最大ワット数がグラフ<br>に表示されます。      |
| [Minimum] チェックボックス      | オンにすると、選択した期間に選択したコン<br>ポーネントが消費した最小ワット数がグラフ<br>に表示されます。      |

| 名前                     | 説明                                                      |
|------------------------|---------------------------------------------------------|
| [平均(Average)] チェックボックス | オンにすると、選択した期間に選択したコン<br>ポーネントが消費した平均電力量がグラフに<br>表示されます。 |
| [現在(Current)] チェックボックス | オンにすると、選択した期間に選択したコン<br>ポーネントが消費した現在の電力がグラフに<br>表示されます。 |
| [Plot] ボタン             | 指定した期間に選択したコンポーネントが消<br>費した電力が表示されます。                   |

電力読み取りグラフには、選択した期間の各種コンポーネントの電力消費値が示されます。こ れらの電力消費値は、ホストの電源がオンになった時刻からキャプチャされます。電力プロ ファイルを有効にすると、電力制限が赤い線でグラフに示されます。このプロットを使用し て、システムの電力消費の傾向を判断できます。特定のドメインの設定された電力上限値を表 示するには、これらの傾向線の上にマウスを移動します。

標準プロファイルを選択した場合、傾向線は電力制限を表します。アドバンスプロファイルを 選択した場合、傾向線は電力プロファイル設定に応じた CPU、メモリ、およびプラットフォー ムの電力制限を表します。

(注) これらの傾向線は、プロファイルが [Power Cap Configuration] タブで無効になってい る場合は表示されません。

ステップ5 [Save Changes] をクリックします。

#### 電力統計情報とサーバ使用率データのダウンロード

このオプションを使用できるのは一部の Cisco UCS C シリーズ サーバだけです。

#### 始める前に

このタスクを実行するには、admin 権限を持つユーザとしてログインする必要があります。

#### 手順

- ステップ1 [Navigation] ペインの [Chassis] メニューをクリックします。
- ステップ2 [Chassis] メニューの [Power Management] をクリックします。
- ステップ3 [Work] ペインで、[Power Monitoring] タブをクリックします。
- ステップ4 [Power Monitoring] タブで、[Download Power Statistics and Server Utilization Data] をクリックしま す。

ファイルはローカルダウンロードフォルダにダウンロードされます。

(注) すでにダウンロードされている統計情報ファイルのファイルサイズが256KB未満の 場合に、ダウンロードを行うと、別のファイルのセット(電力統計情報用のファイル とホストサーバ使用率用のファイル)がダウンロードされます。既存のファイルのサ イズが256KBを超えると、次のファイルのセットが既存のファイルを上書きします。

### 電力復元ポリシーの設定

電力復元ポリシーによって、シャーシの電力供給が失われた後、サーバに電力を復元する方法 が決定されます。

#### 始める前に

このタスクを実行するには、admin 権限を持つユーザとしてログインする必要があります。

#### 手順

- ステップ1 [Navigation] ペインの [Compute] メニューをクリックします。
- ステップ2 作業ウィンドウで、[Power Policies] タブをクリックします。
- ステップ3 [Power Restore Policy] 領域で、次のフィールドを更新します。

| 名前                                         | 説明                                                                                                    |
|--------------------------------------------|----------------------------------------------------------------------------------------------------|
| [電力復元ポリシー(Power<br>Restore Policy)] ドロップダウ | 予期しない電源損失後、シャーシ電源が復元されたときに実<br>行されるアクション。次のいずれかになります。                                                            |
| ンリスト                                       | • [電源オフ (Power Off)]:手動で再起動されるまで、サー<br>バはオフのままです。                                                                |
|                                            | • [電源オン (Power On)]: 電源が復元されたときに、サー<br>バは通常どおりに起動できます。サーバはただちに再起<br>動できますが、任意で一定の遅延またはランダムな遅延<br>後に再起動することもできます。 |
|                                            | <ul> <li>「最後の状態を復元(Restore Last State)]:サーバが再起動し、システムは電源喪失前に実行されていたプロセスの復元を試みます。</li> </ul>                      |

ステップ4 [Save Changes] をクリックします。

## ファン ポリシーの設定

サーバ設定およびサーバ コンポーネントに基づいて適切なファン ポリシーを決定できます。

#### 始める前に

このタスクを実行するには、admin 権限を持つユーザとしてログインする必要があります。

手順

- **ステップ1** [Navigation] ペインの [Compute] メニューをクリックします。
- ステップ2 作業ウィンドウで、[Power Policies] タブをクリックします。
- **ステップ3** [Configured Fan Policy] 領域で、ドロップダウン リストからファン ポリシーを選択します。次のいずれかを指定できます。

| 名前                       | 説明 |
|--------------------------|----|
| [Fan Policy] ドロップダウン リスト |    |

I

| 名前 | 説明                                                                                                    |
|----|----------------------------------------------------------------------------------------------------|
|    | 次のいずれかになります。                                                                                                    |
|    | <ul> <li>[バランス(Balanced)]:この設定はほとんどのサーバ構成を冷却できますが、PCIeカードは容易に過熱するため、これらのカードのあるサーバには適していない可能性があります。</li> </ul>                                                            |
|    | • [Performance]: この設定は、高パフォーマ<br>ンスを得るために最高速度でファンを作<br>動させる必要のあるサーバ構成に使用で<br>きます。この設定により、ファン速度<br>は、Balanced ファンポリシーで設定され<br>たファン速度と同じ速度またはより高速<br>で動作します。               |
|    | <ul><li>(注) このオプションを使用できるの<br/>は一部のCシリーズサーバだけ<br/>です。</li></ul>                                                                                                    |
|    | <ul> <li>「低電力(Low Power)]:これはデフォルトのポリシーです。この設定は、PCIeカードが含まれない最小構成のサーバに最適です。</li> </ul>                                                                                   |
|    | <ul> <li>[High Power]: この設定は、60~85%の<br/>ファン速度を必要とするサーバ構成で使<br/>用できます。このポリシーは、容易に過<br/>熱して高温になる PCIe カードを含むサー<br/>バに最適です。</li> </ul>                                     |
|    | <ul> <li>[Maximum Power]: この設定は、70~<br/>100%の範囲の非常に高いファン速度を必要とするサーバ構成に使用できます。このポリシーは、容易に過熱して非常に高温になる PCIe カードを含むサーバに最適です。</li> </ul>                                     |
|    | <ul> <li>Acoustic:この設定は、ファンのノイズレベルを設定するために使用できます。これにより、サーバのノイズリダクションが可能になります。このポリシーを適用すると、システムパフォーマンスに影響するパフォーマンススロットリングが発生する可能性があります。過剰な温度またはパフォーマンスイベントがイベン</li> </ul> |

| 名前                           | 説明                                                                                              |
|------------------------------|-------------------------------------------------------------------------------------------------|
|                              | ト ログに記録されている場合は、 <b>低電力</b><br>などの標準のファン制御ポリシーを選択<br>します。これは、中断のない変更です。                         |
|                              | (注) このオプションを使用できるの<br>は UCS C240 M5 および UCS<br>C240 SD M5 のみです。                                 |
| [Applied Fan Policy] フィールド   | サーバで実行されているファンの実際の速度。                                                                           |
|                              | 設定されたファン ポリシーが有効になってい<br>ない場合は、N/A と表示されます。設定され<br>たファン ポリシーは、サーバの電源が入り、<br>POST が完了すると有効になります。 |
| [Configuration Status] フィールド | ファン ポリシーの設定ステータス。次のいず<br>れかになります。                                                               |
|                              | • [SUCCESS] : 設定されたファン速度はサー<br>バで実行されている実際のファン速度に<br>一致します。                                     |
|                              | • [PENDING]:設定されたファンポリシー<br>はまだ有効になっていません。これは次<br>のいずれかが原因の可能性があります。                            |
|                              | <ul> <li>サーバの電源がオフになっている</li> </ul>                                                             |
|                              | • BIOS POST が完了していない                                                                            |
|                              | • [FAN POLICY OVERRIDE]:指定された<br>ファン速度を、サーバの設定要件によっ<br>て決定された実際の速度で上書きします。                      |

ステップ4 [Save Changes] をクリックします。

# DIMM のブラックリスト化の設定

## DIMM のブラックリスト化

Cisco IMC で、デュアルインラインメモリモジュール (DIMM) の状態は、SEL イベント レ コードに基づいています。BIOS が BIOS ポスト中のメモリ テスト実行時に 16000 のエラー件 数を伴う修正不可能なメモリ エラーまたは修正可能なメモリ エラーに遭遇した場合、DIMM は不良と判断されます。不良と判別された DIMM は機能しないデバイスと見なされます。

DIMM のブラックリスト化を有効にすると、Cisco IMC はメモリ テスト実行メッセージをモニ タし、あらゆる時点で DIMM SPD データ内でメモリ エラーに遭遇した DIMM をブラックリス トに載せます。これにより、ホストはこれらの DIMM をマップから外すことができます。

DIMMは、修正不可能なエラーが発生した場合にのみマッピング解除またはブラックリスト化されます。DIMM がブラックリスト化されると、同じチャネル上にある他の DIMM が無視されるかディセーブルとなり、その DIMM は不良として見なされなくなります。

(注)

DIMM は、16000 の修正可能なエラーの場合はマッピング解除またはブラックリスト化されません。

## DIMM のブラックリストのイネーブル化

#### 始める前に

・管理者としてログインする必要があります。

#### 手順

- ステップ1 [Navigation] ペインの [Chassis] メニューをクリックします。
- ステップ2 [Chassis] メニューで、[Inventory] をクリックします。
- ステップ3 [Inventory] ペインの [Memory] タブをクリックします。
- ステップ4 [Memory] ペインの [DIMM Black Listing] 領域で、[Enable DIMM Black List] チェックボックスを オンにします。

## **Configuring BIOS Settings**

#### 始める前に

このタスクを実行するには、admin 権限を持つユーザとしてログインする必要があります。

#### 手順

ステップ1 [Navigation] ペインの [Compute] メニューをクリックします。 ステップ2 [コンピューティング (Compute)]メニューで、[BIOS] タブをクリックします。 ステップ3 [BIOS] タブで、[BIOSの設定 (Configure BIOS)]タブをクリックします。

**ステップ4** 次のタブを更新します。

#### 表 1:[l/0]タブの BIOS のパラメータ

| 名前                                                                            | 説明                                                                                                    |
|-------------------------------------------------------------------------------|----------------------------------------------------------------------------------------------------|
| [Reboot Host<br>Immediately] チェック<br>ボックス                                     | オンにすると、ホスト サーバが直ちに再起動されます。このチェッ<br>クボックスは、変更を保存してからオンにする必要があります。                                                                                          |
| [レガシー USB サポー<br>ト(Legacy USB<br>Support)] ドロップダ<br>ウン リスト                    | システムでレガシー USB デバイスをサポートするかどうか。次のい<br>ずれかになります。<br>• [Disabled]: USB デバイスは、EFI アプリケーションでのみ使用で<br>きます。<br>• [Enabled]: レガシー USB のサポートは常に使用できます。             |
|                                                                               |                                                                                                    |
| [ダイレクト IO への<br>Intel VT(Intel VT for<br>directed IO)] ドロップ<br>ダウン リスト        | プロセッサで Intel Virtualization Technology (VT) を使用するかどう<br>か。このテクノロジーでは、1 つのプラットフォームで、複数のオペ<br>レーティング システムとアプリケーションをそれぞれ独立したパー<br>ティション内で実行できます。次のいずれかになります。 |
|                                                                               | •[Disabled]:プロセッサでの仮想化を禁止します。                                                                                                    |
|                                                                               | •[Enabled]: プロセッサで、複数のオペレーティングシステムをそ<br>れぞれ独立したパーティション内で実行できます。                                                                                           |
|                                                                               | (注) このオプションを変更した場合は、設定を有効にするため<br>にサーバの電源を再投入する必要があります。                                                                                                   |
| [Intel VTD coherency サ<br>ポート (Intel VTD<br>coherency support)]ド<br>ロップダウンリスト | プロセッサで Intel VT-d Coherency をサポートするかどうか。次のい<br>ずれかになります。                                                                                                  |
|                                                                               | •[Disabled]:プロセッサでコヒーレンシをサポートしません。                                                                                                    |
|                                                                               | • [Enabled]: プロセッサで VT-d Coherency を必要に応じて使用します。                                                                                                    |
| [Intel VTD ATS サポー<br>ト (Intel VTD ATS<br>support)]ドロップダ                      | プロセッサで Intel VT-d Address Translation Services (ATS)をサポー<br>トするかどうか。次のいずれかになります。                                                                          |
|                                                                               | • [Disabled]: プロセッサで ATS をサポートしません。                                                                                                    |
|                                                                               | •[Enabled]: プロセッサで VT-d ATS を必要に応じて使用します。                                                                                                    |
| 名前                                                | 説明                                                                                                    |
|---------------------------------------------------|----------------------------------------------------------------------------------------------------|
| <b>[VMD Enable (VMD の</b><br>有効化)] ドロップダウ<br>ンリスト | Intel Volume Management Device (VMD) は、NVMe SSD を管理および<br>集約するためのハードウェア ロジックを提供する PCIe NVMe SSD 向<br>けです。 |
|                                                   | これは次のいずれかになります。                                                                                           |
|                                                   | • <b>有効</b> : 堅牢で安定したホットプラグ、ステータス LED 管理などの<br>利点を有効にします。                                                 |
|                                                   | • <b>無効</b> : 堅牢で安定したホットプラグ、ステータス LED 管理などの<br>利点を無効にします。                                                 |
|                                                   | デフォルト値: <b>無効</b> 。                                                                                       |
|                                                   | VMD を設定するには、『CPU ユーザー ガイドの Intel <sup>®</sup> 仮想 RAID』<br>と『CPU の Intel <sup>®</sup> 仮想 RAID』を参照してください。   |
|                                                   | Cisco UCS C480 M5 サーバでサポートされている VMD およびサポー<br>トされていないポートの詳細は次のとおりです。                                      |
|                                                   | Cisco UCS C480 NVMe SKU (32 ドライブ NVME システム)                                                               |
|                                                   | • DMI 接続ポート7、8、および 23 は、VMD をサポートしていま<br>せん。                                                              |
|                                                   | •その他の29個のポートはすべて、VMDをサポートしています。                                                                           |
|                                                   | Cisco UCS C480 非 NVMe SKU                                                                                 |
|                                                   | • DMI 接続ポート 1、2、および 18 は、VMD をサポートしていま<br>せん。                                                             |
|                                                   | •ポート7、8、9、10、15、16、17、23、24 は、VMD をサポート<br>します。                                                           |
| [すべてのオンボード<br>LOM Oprom(All<br>Orboard LOM        | オプション ROM がすべての LOM ポートで使用できるかどうか。次<br>のいずれかになります。                                                        |
| Oprom)] ドロップダ<br>ウン リスト                           | ・[無効(Disabled)]: すべてのポートでオプション ROM を無効に<br>します。                                                           |
|                                                   | •[有効(Enabled)]: すべてのポートでオプション ROM を有効に<br>します。                                                            |

| 名前                                                                    | 説明                                                                                 |
|-----------------------------------------------------------------------|------------------------------------------------------------------------------------|
| [オンボードLOMポー<br>ト 0 Oprom(Onboard<br>LOM Port0 Oprom)] ド<br>ロップダウン リスト | オプション ROM が LOM ポート 0 で使用できるかどうか。次のいず<br>れかになります。                                  |
|                                                                       | •[無効(Disabled)]: LOM ポート 0 でオプション ROM を 使用で<br>きません。                               |
|                                                                       | •[有効(Enabled)]:LOMポート0でオプションROMを使用でき<br>ます。                                        |
| [オンボードLOMポー<br>ト 1 Oprom (Onboard                                     | オプション ROM が LOM ポート 1 で使用できるかどうか。次のいず<br>れかになります。                                  |
| LOM Portl Oprom)] ド<br>ロップダウン リスト                                     | •[無効(Disabled)]: LOM ポート 1 でオプション ROM を 使用で<br>きません。                               |
|                                                                       | •[有効(Enabled)]:LOMポート1でオプションROMを使用でき<br>ます。                                        |
| [PCIe スロット n<br>Oprom (Pcie Slot n                                    | サーバが n で指定した PCIe カード スロットにあるオプション ROM<br>を使用できるかどうか。次のいずれかになります。                  |
| Oprom)] ドロップダ<br>ウン リスト                                               | • [無効 (Disabled)]: スロットnのオプション ROM は使用できま<br>せん。                                   |
|                                                                       | • [有効(Enabled)]: スロット <i>n</i> のオプション ROM は使用可能で<br>す。                             |
| [MLOM Oprom] ドロッ<br>プダウン リスト                                          | このオプションでは、MLOM スロットに接続された PCIe アダプタの<br>オプション ROM の実行を制御することができます。次のいずれかに<br>なります。 |
|                                                                       | ・[無効(Disabled)]: MLOM スロットに接続されている PCIe アダ<br>プタのオプション ROM を実行しません。                |
|                                                                       | • [有効(Enabled)]: MLOM スロットに接続されている PCIe アダ<br>プタのオプション ROM を実行します。                 |
| [HBA Oprom] ドロップ<br>ダウン リスト                                           | このオプションでは、HBA スロットに接続された PCIe アダプタのオ<br>プション ROM の実行を制御することができます。次のいずれかにな<br>ります。  |
|                                                                       | •[無効(Disabled)]: HBA スロットに接続されている PCIe アダプ<br>タのオプション ROM を実行しません。                 |
|                                                                       | •[有効(Enabled)]: HBA スロットに接続されている PCIe アダプ<br>タのオプション ROM を実行します。                   |

| 名前                                                | 説明                                                                                      |
|---------------------------------------------------|-----------------------------------------------------------------------------------------|
| [フロント NVME1<br>Oprom (Front NVME1<br>Oprom)]ドロップダ | このオプションでは、SSD:NVMel スロットに接続された PCle アダプ<br>タのオプション ROM の実行を制御することができます。次のいずれ<br>かになります。 |
| ウンリスト                                             | •[無効(Disabled)]: SSD:NVMel スロットに接続されている PCIe<br>アダプタのオプション ROM を実行しません。                 |
|                                                   | • [有効(Enabled)]: SSD:NVMe1 スロットに接続されている PCIe<br>アダプタのオプション ROM を実行します                   |
| [フロント NVME2<br>Oprom(Front NVME2<br>Oprom)] ドロップダ | このオプションでは、SSD:NVMe2スロットに接続された PCIe アダプ<br>タのオプション ROM の実行を制御することができます。次のいずれ<br>かになります。  |
| ウン リスト                                            | •[無効(Disabled)]: SSD:NVMe2スロットに接続されている PCIe<br>アダプタのオプション ROM を実行しません。                  |
|                                                   | • [有効(Enabled)]: SSD:NVMe2 スロットに接続されている PCIe<br>アダプタのオプション ROM を実行します                   |
| [HBA リンク速度<br>(HBA Link Speed)]<br>ドロップダウンリスト     | このオプションを使用すると、PCIe HBA スロットに装着されている<br>アダプタ カードの最大速度を制限できます。次のいずれかになりま<br>す。            |
|                                                   | •[無効 (Disabled)]:最大速度は制限されません。                                                          |
|                                                   | •[自動(Auto)]:システムは許容最大速度を選択します。                                                          |
|                                                   | •[GEN1]:最大2.5GT/s(ギガトランスファー/秒)までの速度が許<br>可されます。                                         |
|                                                   | •[GEN2]:最大5GT/sまでの速度が許可されます。                                                            |
|                                                   | •[GEN3]:最大8GT/sまでの速度が許可されます。                                                            |
| [MLOM リンク速度<br>(MLOM Link Speed)]<br>ドロップダウンリスト   | このオプションを使用すると、PCIe MLOM スロットに装着されてい<br>るアダプタ カードの最大速度を制限できます。次のいずれかになり<br>ます。           |
|                                                   | <ul> <li>[無効(Disabled)]:最大速度は制限されません。</li> </ul>                                        |
|                                                   | ・[自動(Auto)]:システムは許容最大速度を選択します。                                                          |
|                                                   | •[GEN1]:最大2.5GT/s(ギガトランスファー/秒)までの速度が許<br>可されます。                                         |
|                                                   | • [GEN2]: 最大 5 GT/s までの速度が許可されます。                                                       |
|                                                   | • [GEN3]: 最大 8 GT/s までの速度が許可されます。                                                       |

| 名前                                                                 | 説明                                                                      |
|--------------------------------------------------------------------|-------------------------------------------------------------------------|
| [PCIe スロット n リン<br>ク速度 (PCIe Slot n<br>Link Speed)]ドロップ<br>ダウン リスト | システム IO コント ローラ n (SIOCn) アドオン スロット (n によっ<br>て示される)のリンク速度。次のいずれかになります。 |
|                                                                    | •[無効(Disabled)]:スロットは無効であり、カードは列挙され<br>ません。                             |
|                                                                    | •[自動(Auto)]: デフォルトのリンク速度。 リンク速度は自動的<br>に割り当てられます。                       |
|                                                                    | •[GEN1]:リンク速度は第1世代まで到達可能です。                                             |
|                                                                    | • [GEN2]: リンク速度は第2世代まで到達可能です。                                           |
|                                                                    | •[GEN3]:リンク速度は第3世代まで到達可能です。                                             |
| [フロントNVME1リン                                                       | NVMeフロントスロット1のリンク速度。次のいずれかになります。                                        |
| ク速度 (Front NVME1<br>Link Speed)]ドロップ<br>ダウンリスト                     | •[無効(Disabled)]:スロットは無効であり、カードは列挙され<br>ません。                             |
|                                                                    | •[自動(Auto)]: デフォルトのリンク速度。 リンク速度は自動的<br>に割り当てられます。                       |
|                                                                    | •[GEN1]:リンク速度は第1世代まで到達可能です。                                             |
|                                                                    | •[GEN2]:リンク速度は第2世代まで到達可能です。                                             |
|                                                                    | •[GEN3]:リンク速度は第3世代まで到達可能です。                                             |
| [フロントNVME2リン                                                       | NVMeフロントスロット2のリンク速度。次のいずれかになります。                                        |
| ク速度(Front NVME2<br>Link Speed)]ドロップ<br>ダウンリスト                      | •[無効(Disabled)]:スロットは無効であり、カードは列挙され<br>ません。                             |
|                                                                    | <ul> <li>[自動(Auto)]:デフォルトのリンク速度。リンク速度は自動的に割り当てられます。</li> </ul>          |
|                                                                    | •[GEN1]:リンク速度は第1世代まで到達可能です。                                             |
|                                                                    | • [GEN2]: リンク速度は第2世代まで到達可能です。                                           |
|                                                                    | •[GEN3]:リンク速度は第3世代まで到達可能です。                                             |

| 名前                                                           | 説明                                                                                                    |
|--------------------------------------------------------------|----------------------------------------------------------------------------------------------------|
| [リアNVME1リンク速<br>度(Rear NVME1 Link<br>Speed)] ドロップダウ<br>ン リスト | NVMe 背面のスロット1 のリンク速度。次のいずれかになります。<br>・[無効(Disabled)]: スロットは無効であり、カードは列挙され<br>ません。                                                      |
|                                                              | •[自動(Auto)]: デフォルトのリンク速度。リンク速度は自動的<br>に割り当てられます。                                                                                       |
|                                                              | •[GEN1]:リンク速度は第1世代まで到達可能です。                                                                                                    |
|                                                              | •[GEN2]:リンク速度は第2世代まで到達可能です。                                                                                                    |
|                                                              | •[GEN3]:リンク速度は第3世代まで到達可能です。                                                                                                    |
| [リアNVME2リンク速                                                 | NVMe 背面のスロット2のリンク速度。次のいずれかになります。                                                                                                    |
| 度(Rear NVME2 Link<br>Speed)] ドロップダウ<br>ンリスト                  | •[無効 (Disabled)]:スロットは無効であり、カードは列挙され<br>ません。                                                                                           |
|                                                              | •[自動(Auto)]: デフォルトのリンク速度。リンク速度は自動的<br>に割り当てられます。                                                                                       |
|                                                              | •[GEN1]:リンク速度は第1世代まで到達可能です。                                                                                                    |
|                                                              | • [GEN2]: リンク速度は第2世代まで到達可能です。                                                                                                    |
|                                                              | •[GEN3]:リンク速度は第3世代まで到達可能です。                                                                                                    |
| [VGA 優先順位(VGA<br>Priority)] ドロップダ                            | システムに複数のVGAデバイスがある場合は、VGAグラフィックス<br>デバイスの優先順位を設定できます。次のいずれかになります。                                                                      |
| ウン リスト                                                       | •[オンボード(OnBoard)]:オンボードVGAデバイスが優先され<br>ます。BIOS ポスト画面および OS ブートはオンボード VGA ポー<br>ト経由で駆動されます。                                             |
|                                                              | <ul> <li>[オフボード(OffBoard)]: PCIE グラフィックスアダプタが優先<br/>されます。BIOS ポスト画面および OS ブートは外部グラフィッ<br/>クス アダプタ ポート経由で駆動されます。</li> </ul>             |
|                                                              | <ul> <li>「オンボードを無効(OnBoardDisabled)]: PCIE グラフィックス<br/>アダプタが優先され、オンボード VGA デバイスは無効になりま<br/>す。オンボード VGA が無効の場合、vKVM は機能しません。</li> </ul> |

| 名前                                  | 説明                                                                                                    |
|-------------------------------------|----------------------------------------------------------------------------------------------------|
| [P-SATA OptionROM]<br>ドロップダウンリスト    | PCH SATA オプション ROM モードを選択できます。次のいずれかに<br>なります。                                                                      |
|                                     | •[LSI SW Raid]: SATA コントローラと sSATA コントローラを LSI<br>SW Raid の raid モードに設定します。                                         |
|                                     | •[無効(Disabled)]: SATA コントローラと sSATA コントローラ<br>を無効にします。                                                              |
| [M2.SATA OptionROM]<br>ドロップダウンリスト   | Serial Advanced Technology Attachment (SATA) ソリッドステート ドライブ (SSD) の動作モード。次のいずれかになります。                                |
|                                     | • [AHCI] :                                                                                                    |
|                                     | SATA コントローラと sSATA コントローラの両方を AHCI モー<br>ドに設定します。                                                                   |
|                                     | ・[LSI SW Raid]: SATA コントローラと sSATA コントローラを LSI<br>SW Raid の raid モードに設定します。                                         |
|                                     | •[無効(Disabled)]: SATA コントローラと sSATA コントローラ<br>を無効にします。                                                              |
| [リア USB ポート<br>(USB Port Rear)]ド    | 背面パネルの USB デバイスが有効か無効か。次のいずれかになります。                                                                                 |
| ロップダウン リスト                          | <ul> <li>「無効(Disabled)]:背面パネルのUSBポートを無効にします。<br/>これらのポートに接続されるデバイスは、BIOSおよびオペレー<br/>ティングシステムによって検出されません。</li> </ul> |
|                                     | •[有効(Enabled)]:背面パネルの USB ポートを有効にします。<br>これらのポートに接続されるデバイスは、BIOS およびオペレー<br>ティング システムによって検出されます。                    |
| [フロント USB ポート<br>(USB Port Front)]ド | 前面パネルの USB デバイスが有効か無効か。次のいずれかになります。                                                                                 |
| ロップダウン リスト                          | •[無効(Disabled)]:前面パネルの USB ポートを無効にします。<br>これらのポートに接続されるデバイスは、BIOS およびオペレー<br>ティング システムによって検出されません。                  |
|                                     | •[有効(Enabled)]:前面パネルの USB ポートを有効にします。<br>これらのポートに接続されるデバイスは、BIOS およびオペレー<br>ティング システムによって検出されます。                    |

| 名前                                                | 説明                                                                                                    |
|---------------------------------------------------|----------------------------------------------------------------------------------------------------|
| [内部 USB ポート<br>(USB Port Internal)]<br>ドロップダウンリスト | 内部 USB デバイスが有効か無効か。次のいずれかになります。                                                                           |
|                                                   | •[無効(Disabled)]: 内部の USB ホートを無効にします。これら<br>のポートに接続されるデバイスは、BIOS およびオペレーティン<br>グ システムによって検出されません。          |
|                                                   | •[有効(Enabled)]: 内部の USB ポートを有効にします。これら<br>のポートに接続されるデバイスは、BIOS およびオペレーティン<br>グ システムによって検出されます。            |
| [KVM USB ポート<br>(USB Port KVM) ]ド                 | vKVMポートが有効になっているか、無効になっているか。次のいず<br>れかになります                                                               |
| ロップダウン リスト                                        | •[無効(Disabled)]—vKVMキーボードとマウスデバイスを無効<br>にします。キーボードとマウスはKVMウィンドウで機能しなく<br>なります。                            |
|                                                   | • [ <b>有効 (Enabled)]</b> —vKVM キーボードとマウス デバイスを有効に<br>します。                                                 |
| [SDカードUSBポート                                      | SD カードが有効か無効か。次のいずれかになります。                                                                                |
| (USB Port SD Card)]<br>ドロップダウンリスト                 | <ul> <li>「無効(Disabled)]: SD カードのポートを無効にします。これらのポートに接続されるデバイスは、BIOS およびオペレーティングシステムによって検出されません。</li> </ul> |
|                                                   | • [有効(Enabled)]: SD カードのポートを有効にします。これら<br>のポートに接続されるデバイスは、BIOS およびオペレーティン<br>グ システムによって検出されます。            |
| [IPV6 PXE サポート<br>(IPV6 PXE Support)]             | PXEのIPv6 サポートを有効または無効にします。次のいずれかになります                                                                     |
| ドロップダウンリスト                                        | • [無効(Disabled)] : PV6 PXE のサポートは利用できません。                                                                 |
|                                                   | • [Enabled (有効)]:IPV6 PXE のサポートを常に利用できます。                                                                 |
| PCIe PLL SSC ドロッ<br>プダウン リスト                      | この機能を有効にすると、クロックを 0.5% 下方に拡散することにより、EMI干渉が軽減されます。この機能を無効にすると、拡散せずに<br>クロックを集中管理できます。                      |
|                                                   | これは次のいずれかになります。                                                                                           |
|                                                   | • [自動 (Auto)]—EMI 干渉は自動調整されます。                                                                            |
|                                                   | [ <b>無効 (Disabled)]</b> —EMI 干渉は自動調整されます。                                                                 |
|                                                   | <ul> <li>[ZeroPointFive]—クロックを 0.5% 下方に拡散することにより、<br/>EMI 干渉を軽減します。</li> </ul>                            |

| 名前                                                    | 説明                                                                                    |
|-------------------------------------------------------|---------------------------------------------------------------------------------------|
| [IPV4 PXE サポート<br>(IPV4 PXE Support)]ド                | PXEのIPv4 サポートを有効または無効にします。次のいずれかになります                                                 |
|                                                       | • [無効(Disabled)]: IPV4 PXE のサポートは利用できません。                                             |
|                                                       | • [Enabled (有効)]: IPV4 PXE のサポートを常に利用できます。                                            |
| [Network Stack (ネット<br>ワーク スタック)] ド                   | このオプションでは、IPv6 と IPv4 をモニタできます。次のいずれか<br>になります                                        |
| ロップダウン リスト                                            | • [無効 (Disabled)]: ネットワーク スタックのサポートは使用できま<br>せん。                                      |
|                                                       | (注) 無効にすると、IPV4 PXE サポートに設定された値は<br>システムに影響しません。                                      |
|                                                       | • [Enabled (有効)]: ネットワーク スタックのサポートを常に利用で<br>きます。                                      |
| [外部データベース<br>(External Database)]<br>ドロップダウンリスト       | このオプションを使用すると、マザーボードからの EMI を、マザー<br>ボードが発生する信号に変調をかけ、スパイクがより平坦な曲線にな<br>るようにして、軽減します。 |
|                                                       | 次のいずれかになります。                                                                          |
|                                                       | •[無効 (Disabled)]—クロック拡散スペクトルのサポートは使用で<br>きません。                                        |
|                                                       | • [Enabled (有効)]—クロック拡散スペクトルのサポートは常に使用<br>できます。                                       |
| [PCIe スロットMSTOR<br>RAID OptionROM<br>(PCIe Slet MSTOR | サーバが PCIe MSTOR RAID のオプション ROM を使用するかどうか。<br>次のいずれかになります。                            |
| RAID OptionROM)] ド                                    | • Disabled : オプション ROM は使用できません。                                                      |
| ロップダウン リスト                                            | •[Enabled]—オプション ROM は使用できます。                                                         |

表 2: [サーバ管理(Server Management)] タブの BIOS パラメータ

| 名前                                 | 説明                                                                                                    |
|------------------------------------|----------------------------------------------------------------------------------------------------|
| [Reboot Host Immediately] チェックボックス | [ホストを即座にリブート(Reboot Host<br>Immediately)] チェックボックスがオフの場<br>合、サーバはすぐにリブートされ、新しい<br>BIOS 設定が有効になります。そうでない場<br>合、変更内容はサーバが手動でリブートされ<br>るまで保存されます。 |

| 名前                                                                       | 説明                                                                                                    |
|--------------------------------------------------------------------------|----------------------------------------------------------------------------------------------------|
| [OS ブートウォッチドッグタイマーポリシー<br>(OS Boot Watchdog Timer Policy)]ドロップ<br>ダウンリスト | ウォッチドッグ タイマーが切れた場合にシス<br>テムで実行されるアクション。次のいずれか<br>になります。                                                                                                    |
|                                                                          | • [電源オフ(Power Off)]: OS のブート中<br>にウォッチドッグ タイマーの期限が切れ<br>た場合、サーバの電源がオフになります。                                                                                                    |
|                                                                          | • [Reset]: OS のブート中にウォッチドッグ<br>タイマーが切れた場合、サーバはリセッ<br>トされます。                                                                                                    |
|                                                                          | (注) このオプションは [OS Boot Watchdog<br>Timer] を有効にする場合にのみ適用<br>されます。                                                                                                    |
| [OS ウォッチドッグ タイマー(OS Watchdog<br>Timer)] ドロップダウン リスト                      | BIOSが指定されたタイムアウト値でウォッチ<br>ドッグ タイマーをプログラムするかどうか。<br>次のいずれかになります。                                                                                                    |
|                                                                          | • [Disabled]: サーバのブートにかかる時間<br>をトラッキングするためにウォッチドッ<br>グ タイマーは使用されません。                                                                                                    |
|                                                                          | <ul> <li>「有効 (enabled)]:サーバがブートにかかる時間をウォッチドッグタイマーで追跡します。サーバのブートが [OS ブートウォッチドッグタイマータイムアウト(OS Boot Watchdog Timer Timeout)]フィールドで指定された時間内に完了しない場合は、Cisco IMCによってエラーがログに記録され、[OS ブートウォッチドッグポリシー(OS Boot Watchdog Policy)]フィールドで指定されたアクションが実行されます。</li> </ul> |

I

| 名前                                                                     | 説明                                                                                                    |
|------------------------------------------------------------------------|----------------------------------------------------------------------------------------------------|
| [OSブートウォッチドッグタイマータイムア<br>ウト (OS Watchdog Timer Timeout)]ドロップ<br>ダウンリスト | OSが指定された時間内にブートしない場合、<br>OSウォッチドッグタイマーの期限が切れ、シ<br>ステムはタイマーポリシーに基づいてアクショ<br>ンを実行します。次のいずれかになります。            |
|                                                                        | <ul> <li>•[5分(5 Minutes)]: OS ウォッチドッグ<br/>タイマーは、ブートが開始されてから5<br/>分後に期限が切れます。</li> </ul>                    |
|                                                                        | <ul> <li>•[10分(10 Minutes)]: OS ウォッチドッ<br/>グタイマーは、ブートが開始されてから<br/>5 分後に期限が切れます。</li> </ul>                 |
|                                                                        | <ul> <li>•[15分(15 Minutes)]: OS ウォッチドッ<br/>グタイマーは、ブートが開始されてから<br/>5分後に期限が切れます。</li> </ul>                  |
|                                                                        | <ul> <li>• [20 分(20 Minutes)]: OS ウォッチドッ<br/>グタイマーは、ブートが開始されてから<br/>5 分後に期限が切れます。</li> </ul>               |
|                                                                        | <ul> <li>(注) このオプションは[OSブートウォッ<br/>チドッグタイマー(OS Boot<br/>Watchdog Timer)]を有効にした場合<br/>にのみ適用されます。</li> </ul> |
| [ボーレート(Baud Rate)] ドロップダウンリ<br>スト                                      | シリアル ポートの伝送速度として使用される<br>ボーレート。[Console Redirection] を無効にす<br>る場合は、このオプションを使用できません。<br>次のいずれかになります。        |
|                                                                        | • [9.6k]: 9,600ボーレートが使用されます。                                                                               |
|                                                                        | •[19.2k]: 19,200 ボー レートが使用されま<br>す。                                                                        |
|                                                                        | •[38.4k]:38,400 ボー レートが使用されま<br>す。                                                                         |
|                                                                        | •[57.6k]:57,600 ボー レートが使用されま<br>す。                                                                         |
|                                                                        | •[115.2k]:115,200 ボー レートが使用され<br>ます。                                                                       |
|                                                                        | この設定は、リモートターミナルアプリケー<br>ション上の設定と一致している必要がありま<br>す。                                                         |

| 名前                                                   | 説明                                                                                                    |
|------------------------------------------------------|----------------------------------------------------------------------------------------------------|
| [コンソール リダイレクション(Console<br>Redirection)] ドロップダウン リスト | POST および BIOS のブート中に、シリアル<br>ポートをコンソール リダイレクションに使用<br>できるようにします。OS が起動した後は、コ<br>ンソール リダイレクトは関係ありません。次<br>のいずれかになります。 |
|                                                      | ・[シリアル ポート A(Serial Port A)]:<br>POST 中にシリアル ポート A でコンソー<br>ル リダイレクションを有効にします。                                       |
|                                                      | •[シリアル ポート B(Serial Port B)]:<br>POST 中にシリアル ポート B でコンソー<br>ル リダイレクションを有効にします。                                       |
|                                                      | •[無効(Disabled)]: POST 中にコンソー<br>ルリダイレクションは発生しません。                                                                    |

| 名前            | 説明                                                                                              |
|---------------|-------------------------------------------------------------------------------------------------|
| 適応型メモリ トレーニング | このオプションを[有効(Enabled)] にすると、<br>次のようになります。                                                       |
|               | メモリ トレーニングは毎回のブートでは実行<br>されず、BIOSは、保存されたメモリトレーニ<br>ングの結果を毎回のリブートで使用します。                         |
|               | 毎回のブートでメモリ トレーニングが実行さ<br>れるいくつかの例外には、次のものがありま<br>す。                                             |
|               | BIOS の更新、CMOS のリセット、CPU やメ<br>モリの設定変更、SPD または実行時の修正不<br>可能なエラー、または、前回のブートから 24<br>時間以上経過している場合。 |
|               | このオプションが[無効(Disabled)]の場合、<br>毎回のブートでメモリ トレーニングが行われ<br>ます。                                      |
|               | デフォルト値:[有効(Enabled)]。                                                                           |
|               | <ul> <li>(注) [高速ブート(Fast Boot)]オプションを無効にするには、エンドユーザは次のトークンを下記の説明のとおりに設定する必要があります。</li> </ul>    |
|               | [適応型メモリ トレーニング<br>(Adaptive Memory Training)]を [無<br>効(Disabled)] に                             |
|               | [BIOS Techlogレベル(BIOS Techlog<br>level)] を [標準(Normal)] に                                       |
|               | [OptionROM起動最適化(OptionROM<br>Launch Optimization)] を [無効<br>(Disabled)] に                       |

| 名前                                                 | 説明                                                                                                    |
|----------------------------------------------------|----------------------------------------------------------------------------------------------------|
| [BIOS Techlogレベル(BIOS Techlog Level)]              | このオプションは、BIOS tech ログファイル<br>のメッセージのタイプを示します。                                                                                                    |
|                                                    | ログファイルには、次のタイプのいずれかを<br>指定できます。                                                                                                    |
|                                                    | •[最小(Minimum)]:重要なメッセージが<br>ログファイルに表示されます。                                                                                                    |
|                                                    | ・[標準(Normal)] : 警告およびロードメッ<br>セージがログファイルに表示されます。                                                                                                    |
|                                                    | • [最大(Maximum)]:標準に加え、情報<br>関連のメッセージがログファイルに表示<br>されます。                                                                                                 |
|                                                    | デフォルト値:[最小(Minimum)]                                                                                                    |
|                                                    | <ul><li>(注) このオプションは、主に、内部のデ<br/>バッグを目としています。</li></ul>                                                                                                 |
| [OptionROM起動最適化(OptionROM Launch<br>Optimization)] | このオプションが[有効(Enabled)]の場合、<br>ブート順序のポリシーに存在するコントロー<br>ラにのみ OptionROMs が起動されます。                                                                           |
|                                                    | <ul> <li>(注) オンボードストレージコントロー<br/>ラ、Emulex FC アダプタおよび GPU<br/>コントローラなどのいくつかのコン<br/>トローラについて、ブート順序のポ<br/>リシーに含まれていなくても、<br/>OptionROM が起動されます。</li> </ul> |
|                                                    | このオプションが[無効(Disabled)]の場合、<br>すべての OptionROMs が起動されます。                                                                                                  |
|                                                    | デフォルト値:[有効(Enabled)]                                                                                                    |
| [CDNコントロール(CDN Control)] ドロップ<br>ダウン リスト           | イーサネット ネットワークの命名規則が<br>Consistent Device Naming (CDN) または従来<br>の命名規則に従うかどうか。次のいずれかに<br>なります。                                                            |
|                                                    | •[無効(Disabled)]: VIC カードの CDN<br>サポートが無効になります                                                                                                    |
|                                                    | <ul> <li>•[有効(Enabled)]: VIC カードの CDN サ<br/>ポートが有効になります。</li> </ul>                                                                                     |

| 名前                                         | 説明                                                                                                    |
|--------------------------------------------|----------------------------------------------------------------------------------------------------|
| [FRB 2 タイマー(FRB 2 Timer)] ドロップダ<br>ウン リスト  | POST 中にシステムがハングした場合に、シス<br>テムを回復するために Cisco IMC によって<br>FRB2 タイマーが使用されるかどうか。次のい<br>ずれかになります。                                          |
|                                            | • [Disabled] : FRB2 タイマーは使用されま<br>せん。                                                                                                 |
|                                            | <ul> <li>[Enabled]: POST 中に FRB2 タイマーが開始され、必要に応じてシステムの回復に使用されます。</li> </ul>                                                           |
| [フロー制御(Flow Control)] ドロップダウン<br>リスト       | フロー制御にハンドシェイク プロトコルを使<br>用するかどうか。送信要求/クリアツーセンド<br>(RTS/CTS)を使用すると、隠れた端末問題<br>が原因で発生する可能性があるフレーム コリ<br>ジョンを減らすことができます。次のいずれ<br>かになります。 |
|                                            | • [None]:フロー制御は使用されません。                                                                                                    |
|                                            | • [RTS/CTS] : RTS/CTS がフロー制御に使<br>用されます。                                                                                              |
|                                            | (注) この設定は、リモートターミナル<br>アプリケーション上の設定と一致し<br>ている必要があります。                                                                                |
| [ターミナル タイプ(Terminal Type)] ドロッ<br>プダウン リスト | コンソール リダイレクションに使用される文<br>字フォーマットのタイプ。次のいずれかにな<br>ります。                                                                                 |
|                                            | • [PC-ANSI]: PC-ANSI端末フォントが使用<br>されます。                                                                                                |
|                                            | • [VT100] : サポートされている VT100 ビ<br>デオ端末とその文字セットが使用されま<br>す。                                                                             |
|                                            | • [VT100-PLUS] : サポートされている<br>VT100-plus ビデオ端末とその文字セット<br>が使用されます。                                                                    |
|                                            | <ul> <li>[VT-UTF8]: UTF-8 文字セットのビデオ端<br/>末が使用されます。</li> </ul>                                                                         |

| 名前                                                                             | 説明                                                                                                    |
|--------------------------------------------------------------------------------|----------------------------------------------------------------------------------------------------|
| [Reboot Host Immediately] チェックボックス                                             | [ホストを即座にリブート(Reboot Host<br>Immediately)] チェックボックスがオフの場<br>合、サーバはすぐにリブートされ、新しいBIOS<br>設定が有効になります。そうでない場合、変<br>更内容はサーバが手動でリブートされるまで<br>保存されます。                                                                                                    |
| [信頼されたプラットフォームモジュールのサ<br>ポート(Trusted Platform Module Support)] ド<br>ロップダウン リスト | <ul> <li>信頼されたプラットフォームモジュール<br/>(TPM)は、主に暗号キーを使用する基本的<br/>なセキュリティ関連機能を提供するように設<br/>計されたマイクロチップです。このオプショ<br/>ンを使用すると、システムの TPM セキュリ<br/>ティデバイスサポートを制御できます。次の<br/>いずれかを指定できます。</li> <li>[Disabled]:サーバは TPM を使用しません。</li> <li>[Enabled]:サーバは TPM を使用します。</li> <li>(注)オペレーティングシステムがこの機<br/>能をサポートするかどうかについて<br/>は、オペレーティングシステムのベ<br/>ンダーに問い合わせください。</li> </ul> |
| [電源オン パスワード(Power On Password)]<br>ドロップダウン リスト                                 | このトークンでは、F2 BIOS 設定を使用する<br>前にBIOSパスワードを設定する必要がありま<br>す。有効にすると、IO設定、BIOSセットアッ<br>プ、BIOSを使用したオペレーティングシステ<br>ムへの起動など、BIOS機能にアクセスする前<br>にパスワードを検証する必要があります。次<br>のいずれかを指定できます。<br>•[無効 (Disabled)]:サポートは無効になっ<br>ています。<br>•[有効 (Enabled)]:サポートは有効に<br>なっています。                                                                                                   |

表 3:[セキュリティ(Security)] タブの BIOS パラメータ

| 名前                                               | 説明                                                                                                    |
|--------------------------------------------------|----------------------------------------------------------------------------------------------------|
| [Intel Virtualization Technology] ドロップダウン<br>リスト | プロセッサで Intel Virtualization Technology<br>(VT)を使用するかどうか。このテクノロ<br>ジーでは、1つのプラットフォームで、複数の<br>オペレーティング システムとアプリケーショ<br>ンをそれぞれ独立したパーティション内で実<br>行できます。次のいずれかになります。 |
|                                                  | •[Disabled]:プロセッサでの仮想化を禁止<br>します。                                                                                                    |
|                                                  | • [Enabled] : プロセッサで、複数のオペレー<br>ティング システムをそれぞれ独立した<br>パーティション内で実行できます。                                                                                         |
| [拡張 APIC (Extended APIC)]ドロップダウン<br>リスト          | 拡張 APIC サポートをイネーブルまたはディ<br>セーブルにできます。次のいずれかになりま<br>す。                                                                                                    |
|                                                  | •[有効(Enabled)]: APIC サポートを有効<br>にします                                                                                                    |
|                                                  | •[無効(Disabled)]: APIC サポートを無効<br>にします。                                                                                                    |
| [プロセッサ C1E(Processor C1E)] ドロップ<br>ダウン リスト       | C1 ステートに入ったときに、CPU が最小周波<br>数に移行するかどうか。次のいずれかになり<br>ます。                                                                                                    |
|                                                  | <ul> <li>[Disabled]: CPUはC1ステートでも引き<br/>続き最大周波数で動作します。</li> </ul>                                                                                              |
|                                                  | • [Enabled]: CPU は最小周波数に移行しま<br>す。このオプションではCl ステートで節<br>約される電力量が最大になります。                                                                                       |
|                                                  | <ul> <li>(注) このオプションを使用できるのは一</li> <li>部のCシリーズサーバだけです。</li> </ul>                                                                                              |

表 4: [プロセッサ(Processor)] タブの BIOS パラメータ

| 名前                                                  | 説明                                                                                                    |
|-----------------------------------------------------|----------------------------------------------------------------------------------------------------|
| [プロセッサ C6 レポート(Processor C6<br>Report)] ドロップダウン リスト | BIOS からオペレーティング システムに C6 レ<br>ポートを送信するかどうか。OS はレポートを<br>受信すると、プロセッサを電力量の少ない C6<br>状態に移行してエネルギー使用量を減らし、<br>最適なプロセッサ パフォーマンスを維持でき<br>ます。次のいずれかになります。                                                            |
|                                                     | • [Disabled]: BIOS から C6 レポートを送信<br>しません。                                                                                                    |
|                                                     | <ul> <li>[Enabled]: BIOS から C6 レポートを送信<br/>し、OS がプロセッサを電力量の少ない<br/>C6 状態に移行できるようにします。</li> </ul>                                                                                                    |
|                                                     | <ul> <li>(注) [CPUPowerManagement]を[カスタム<br/>(Custom)]に設定する必要があり<br/>ます。そのようにしない場合、この<br/>パラメータの設定は無視されます。</li> </ul>                                                                                          |
|                                                     | <ul><li>(注) このオプションを使用できるのは一<br/>部のCシリーズサーバだけです。</li></ul>                                                                                                    |
| [XD ビット(Execute Disable Bit)] ドロップダ<br>ウンリスト        | アプリケーションコードを実行できる場所を<br>指定するために、サーバのメモリ領域を分類<br>します。この分類の結果、悪意のあるワーム<br>がバッファにコードを挿入しようとした場合、<br>プロセッサでコードの実行をディセーブルに<br>します。この設定は、損害、ワームの増殖、<br>および特定クラスの悪意のあるバッファオー<br>バーフロー攻撃を防止するのに役立ちます。<br>次のいずれかになります。 |
|                                                     | •[Disabled]:プロセッサでメモリ領域を分<br>類しません。                                                                                                    |
|                                                     | •[Enabled]:プロセッサでメモリ領域を分<br>類します。                                                                                                    |
|                                                     | <ul> <li>(注) オペレーティングシステムがこの機</li> <li>能をサポートするかどうかについて</li> <li>は、オペレーティングシステムのベ</li> <li>ンダーに問い合わせください。</li> </ul>                                                                                          |

| 名前                                             | 説明                                                                                                    |
|------------------------------------------------|----------------------------------------------------------------------------------------------------|
| [Intel Turbo Boost Tech] ドロップダウン リスト           | プロセッサでインテルターボブーストテクノ<br>ロジーを使用するかどうか。このテクノロジー<br>では、仕様よりも低い電力、温度、または電<br>圧でプロセッサが動作していると、自動的に<br>そのプロセッサの周波数が上がります。次の<br>いずれかになります。                             |
|                                                | • [Disabled]: プロセッサの周波数は自動的<br>には上がりません。                                                                                                    |
|                                                | • [Enabled]: 必要に応じてプロセッサで<br>Turbo Boost Technology が利用されます。                                                                                                    |
|                                                | <ul> <li>(注) [CPUPowerManagement]を[カスタム<br/>(Custom)]に設定する必要があり<br/>ます。そのようにしない場合、この<br/>パラメータの設定は無視されます。</li> </ul>                                            |
| [Enhanced Intel SpeedStep Tech] ドロップダウン<br>リスト | プロセッサで拡張版 Intel SpeedStep テクノロ<br>ジーを使用するかどうか。このテクノロジー<br>では、プロセッサの電圧やコア周波数をシス<br>テムが動的に調整できます。このテクノロジー<br>により、平均電力消費量と平均熱発生量が減<br>少する可能性があります。次のいずれかにな<br>ります。 |
|                                                | • [Disabled]: プロセッサの電圧または周波<br>数を動的に調整しません。                                                                                                    |
|                                                | <ul> <li>[Enabled]:プロセッサで Enhanced Intel<br/>SpeedStep Technology が使用され、サポー<br/>トされているすべてのスリープ状態でさ<br/>らに電力を節約することが可能になりま<br/>す。</li> </ul>                     |
|                                                | オペレーティングシステムがこの機能をサポー<br>トするかどうかについては、オペレーティン<br>グ システムのベンダーに問い合わせることを<br>推奨します。                                                                                |
|                                                | <ul> <li>(注) [CPUPowerManagement]を[カスタム<br/>(Custom)]に設定する必要があり<br/>ます。そのようにしない場合、この<br/>パラメータの設定は無視されます。</li> </ul>                                            |

| 名前                                                   | 説明                                                                                                    |
|------------------------------------------------------|----------------------------------------------------------------------------------------------------|
| [Intel HyperThreading Tech] ドロップダウンリ<br>スト           | <ul> <li>プロセッサでインテル ハイパースレッディン<br/>グテクノロジーを使用するかどうか。このテ<br/>クノロジーでは、マルチスレッド ソフトウェ<br/>アアプリケーションのスレッドを各プロセッ<br/>サ内で並列に実行できます。次のいずれかに<br/>なります。</li> <li>•[Disabled]:プロセッサでのハイパース<br/>レッディングを禁止します。</li> <li>•[Enabled]:プロセッサでの複数スレッド<br/>の並列実行を許可します。</li> </ul>                                                                                               |
| [Workload Configuration] ドロップダウンリスト                  | この機能を使用すると、ワークロードを最適<br>化できます。オプションは [Balanced] と [I/O<br>Sensitive] です。<br>・NUMA<br>・UMA                                                                                                    |
| [コア マルチプロセッシング(Core<br>MultiProcessing)] ドロップダウン リスト | <ul> <li>サーバ上の1つ以上の物理コアをディセーブ<br/>ルにできます。次のいずれかになります。</li> <li>• [All]: すべての物理コアをイネーブルに<br/>します。これにより、関連付けられてい<br/>る論理プロセッサコアで Hyper Threading<br/>もイネーブルになります。</li> <li>• [1]~[28]: サーバで実行可能な論理プロ<br/>セッサコアの数を指定します。各物理コ<br/>アには、論理コアが関連付けられていま<br/>す。</li> <li>(注) オペレーティングシステムがこの機<br/>能をサポートするかどうかについて<br/>は、オペレーティングシステムのベ<br/>ンダーに問い合わせください。</li> </ul> |

| 説明                                                                                                    |
|----------------------------------------------------------------------------------------------------|
| CPUがサブNUMAクラスタリングをサポート<br>するかどうか。そのクラスタリングでは、タ<br>グディレクトリとメモリチャネルは常に同じ<br>領域にあります。次のいずれかになります。                                                                                                    |
| • [disabled][Disabled] : サブNUMA クラスタ<br>リングは発生しません。                                                                                                    |
| • [enabled][Enabled] : サブNUMA クラスタ<br>リングが発生します。                                                                                                    |
| • [自動(Auto)][自動(auto)] : BIOS かサ<br>ブNUMA のクラスタリングされるかが決<br>まります。                                                                                                    |
| この BIOS オプションは、Integrated Memory<br>Controller (IMC) 間のインターリーブを制御<br>します。                                                                                                    |
| •[1-way Interleave]: インターリーブはあり<br>ません。                                                                                                    |
| •[2-way Interleave]:2つのIMC間でアドレ<br>スがインターリーブされます。                                                                                                    |
| • [Auto] : CPU が IMC のインターリーブ<br>モードを決定します。                                                                                                    |
| <ul> <li>XPT プリフェッチを使用して、最後のレベル<br/>のキャッシュに読み取り要求を送信できるようにして、その要求のコピーをメモリコント<br/>ローラのプリフェッチャに発行するかどうか。<br/>次のいずれかになります。</li> <li>•[disabled][Disabled]: CPUは XPT Prefetch<br/>オプションを使用しません。</li> <li>•[enabled][Enabled]: CPUは XPT プリフェッ<br/>チオプションを有効にします。</li> </ul> |
|                                                                                                    |

| 名前                                                                           | 説明                                                                                                    |
|------------------------------------------------------------------------------|----------------------------------------------------------------------------------------------------|
| [UPI プリフェッチ(UPI Prefetch)] ドロップ<br>ダウン リスト                                   | UPI プリフェッチは、DDR バス上でメモリ読<br>み込みが早期に開始されるようにするメカニ<br>ズムです。これは次のいずれかになります。                                                                           |
|                                                                              | ・[無効(disabled)][無効(Disabled)]:プ<br>ロセッサでキャッシュデータをプリロー<br>ドしません。                                                                                    |
|                                                                              | <ul> <li>「有効(enabled)][有効(Enabled)]: UPI<br/>プリフェッチャで最も関連性が高いと判<br/>断されたデータを含むL1キャッシュをプ<br/>リロードします。</li> </ul>                                    |
| [エネルギー パフォーマンスの BIOS 構成<br>(Energy Performance BIOS Config)] ドロップ<br>ダウン リスト | システム パフォーマンスまたはエネルギー効<br>率がこのサーバで重要かどうかを判断できま<br>す。次のいずれかになります。                                                                                    |
|                                                                              | <ul> <li>「パフォーマンス (Performance)]:サーバ<br/>では、すべてのサーバコンポーネントに<br/>全電力を常時提供します。このオプショ<br/>ンでは、最高レベルのパフォーマンスが<br/>維持され、最大量の電力が必要となりま<br/>す。</li> </ul> |
|                                                                              | <ul> <li>「バランスパフォーマンス(Balanced<br/>Performance)]:サーバは、すべてのサー<br/>バコンポーネントに、パフォーマンスと<br/>電力のバランスを保つのに十分な電力を<br/>提供します。</li> </ul>                   |
|                                                                              | <ul> <li>「バランス電力(Balanced Power)]:サー<br/>バは、すべてのサーバコンポーネント<br/>に、パフォーマンスと電力のバランスを<br/>保つのに十分な電力を提供します。</li> </ul>                                  |
|                                                                              | <ul> <li>「電力(Power)]:サーバは、すべての<br/>サーバコンポーネントに、消費電力の低<br/>減を維持するのに最大の電力を提供しま<br/>す。</li> </ul>                                                     |

| 名前                                                      | 説明                                                                                                    |
|---------------------------------------------------------|----------------------------------------------------------------------------------------------------|
| [電力パフォーマンスの調整 (Power Performance<br>Tuning)]ドロップダウン リスト | BIOS またはOSによってエネルギーパフォー<br>マンスのバイアス調整をオンにできるかどう<br>かを指定します。オプションは[BIOS]と[OS]<br>です。<br>・[bios][BIOS]:<br>エネルギー効率を調整する場合は[BIOS]<br>を選択します。 |
|                                                         | • [os][OS]:<br>エネルギー効率を調整する場合は[OS]を<br>選択します。                                                                                             |
| [LLC Prefetch] ドロップダウン リスト                              | プロセッサがLLCプリフェッチメカニズムを<br>使用して日付を LLC にフェッチするかどう<br>か。次のいずれかになります。                                                                         |
|                                                         | • [disabled][Disabled] : プロセッサでキャッ<br>シュデータをプリロードしません。                                                                                    |
|                                                         | • [enabled][Enabled]: LLCPrefetcher で最も<br>関連性が高いと判断されたデータを含む<br>L1 キャッシュをプリロードします。                                                       |

| 名前                                            | 説明                                                                                                    |
|-----------------------------------------------|----------------------------------------------------------------------------------------------------|
| [パッケージのCステート(Package C State)]<br>ドロップダウン リスト | アイドル時にサーバ コンポーネントが使用で<br>きる電力量。次のいずれかになります。                                                                                                    |
|                                               | • [no-limit][制限なし(No Limit)]: サーバ<br>は、使用可能な任意のC ステートに入る<br>ことがあります。                                                                                                    |
|                                               | •[自動(auto)][自動(Auto)]:物理的な<br>高度をCPUが決定します。                                                                                                    |
|                                               | <ul> <li>[C0 C1 ステート (C0 C1 State)]:サーバ<br/>はすべてのサーバコンポーネントに常に<br/>フルパワーを提供します。このオプショ<br/>ンでは、最高レベルのパフォーマンスが<br/>維持され、最大量の電力が必要となりま<br/>す。</li> </ul>                                               |
|                                               | <ul> <li>[C2]: CPUのアイドル時に、システムの<br/>電力消費をClオプションよりもさらに低<br/>減します。この場合、必要な電力はClま<br/>たはCOよりも少なくなりますが、サーバ<br/>がハイパフォーマンスモードに戻るのに<br/>要する時間が少し長くなります。</li> </ul>                                       |
|                                               | <ul> <li>[C6 保持なし(C6 Non Retention)]: CPU<br/>のアイドル時に、C3オプションよりもさ<br/>らに電力消費が低減されます。このオプ<br/>ションを使用すると、C0、C1、またはC3<br/>よりも電力量が節約されますが、サーバ<br/>がフルパワーに戻るまでにパフォーマン<br/>ス上の問題が発生する可能性があります。</li> </ul> |
|                                               | <ul> <li>[C6保持(C6Retention)]: CPUのアイド<br/>ル時に、C3オプションよりもさらに電力<br/>消費が低減されます。このオプションを<br/>使用すると、C0、C1、またはC3よりも<br/>電力量が節約されますが、サーバがフル<br/>パワーに戻るまでにパフォーマンス上の<br/>問題が発生する可能性があります。</li> </ul>         |

| 名前                                                 | 説明                                                                                                    |
|----------------------------------------------------|----------------------------------------------------------------------------------------------------|
| [ハードウェアPステート(Hardware P-States)]<br>ドロップダウン リスト    | プロセッサ ハードウェアの P ステートを有効<br>にします。次のいずれかになります。                                                                                           |
|                                                    | <ul> <li>[disabled][Disabled]: HWPMがディセーブ<br/>ルになります。</li> </ul>                                                                       |
|                                                    | <ul> <li>[hwpm-native-mode][HWPM Native Mode]:<br/>HWPMネイティブモードがイネーブルに<br/>なります。</li> </ul>                                            |
|                                                    | <ul> <li>[hwpm-oob-mode][HWPM OOB Mode]:</li> <li>HWPMアウトオブボックス モードがイ<br/>ネーブルになります。</li> </ul>                                        |
|                                                    | • [Native Mode with no Legacy] (GUI のみ)                                                                                                |
| [Intel Speed Select (Intel の速度選択)] ドロップ<br>ダウン リスト | [Intel Speed Select (Intel の速度選択)] モードでは、ユーザーは異なる速度とコアを使用して<br>CPU を実行できます。                                                            |
|                                                    | 次のいずれかになります。                                                                                                    |
|                                                    | •基本): ユーザーは最大コアおよび熱設計<br>電力 (TDP) 比率にアクセスすることがで<br>きます。                                                                                |
|                                                    | <ul> <li>・設定1ユーザーは基本より小さいコアと<br/>TDP 比率にアクセスできます。</li> </ul>                                                                           |
|                                                    | <ul> <li>・設定2ユーザーは設定1より小さいコアとTDP比率にアクセスできます。</li> </ul>                                                                                |
|                                                    | デフォルト値: <b>基本</b> 。                                                                                                    |
| [非コア周波数スケーリング(Uncore Frequency Scaling)]ドロップダウンリスト | この機能を使用すると、プロセッサのコア以<br>外の周波数のスケーリングを設定できます。<br>次のいずれかになります。                                                                           |
|                                                    | • [ <b>有効(Enabled)]</b> ]: プロセッサのコア以外の<br>周波数を、負荷に基づいて上下します。                                                                           |
|                                                    | • [ <b>無効 (Disabled)]</b> : プロセッサのコア以外<br>の周波数を固定します。                                                                                  |
|                                                    | 『Intel <sup>®</sup> Dear Customer Letter (DCL)』には、固<br>定されていない場合の[非コア周波数スケーリ<br>ング (Uncore Frequency Scaling)]の固定の上限<br>値と下限値が記されています。 |

| 名前                                                        | 説明                                                                                                    |
|-----------------------------------------------------------|----------------------------------------------------------------------------------------------------|
| [TDPの設定 (Config TDP)]ドロップダウン<br>リスト                       | [TDP の設定 (Config TDP)]機能により、プ<br>ロセッサの温度設計の電力値を調整できます。<br>プロセッサの動作とパフォーマンス レベルを<br>変更することにより、プロセッサの消費電力<br>と TDP を同時に調整できます。したがって、<br>プロセッサは、使用可能な冷却容量と望まし<br>い消費電力に応じて、パフォーマンス レベル<br>が高いまたは低い方で動作します。次のいず<br>れかになります。 |
|                                                           | ・[標準 (Normal)]                                                                                                    |
|                                                           | ・[レベル 1 (Level 1)]                                                                                                    |
|                                                           | •[レベル 2 (Level 2)]                                                                                                    |
|                                                           | <sup>TDP レベル</sup> の値については、『Intell <sup>®</sup> Dear<br>Customer Letter (DCL)』を参照してください。                                                                                                    |
| [UPI リンク周波数選択 (UPI Link Frequency<br>Select)] ドロップダウン リスト | <ul> <li>(注) [UPI リンク周波数選択 (UPI Link<br/>Frequency Select)] トークンは、単一<br/>ソケット構成には適用されません。</li> </ul>                                                                                                    |
|                                                           | この機能を使用すると、複数のソケット間の<br>Intel Ultra Path Interconnect (UPI) リンク速度を<br>設定できます。次のいずれかになります。                                                                                                    |
|                                                           | • [自動 (auto)]]: このオプションは、最適な<br>リンク速度を自動的に設定します。                                                                                                    |
|                                                           | <ul> <li>• [9.6 GT/s]: このオプションは、最適なリンク速度として 9.6GT/s を使用します。</li> </ul>                                                                                                    |
|                                                           | <ul> <li>•[10.4 GT/s]—このオプションは、最適なリンク速度として 10.4GT/s を使用します。</li> </ul>                                                                                                    |

## 表 5: [メモリ(Memory)] タブの BIOS パラメータ

| 名前                                 | 説明                                                                   |
|------------------------------------|----------------------------------------------------------------------|
| [Reboot Host Immediately] チェックボックス | オンにすると、ホスト サーバが直ちに再起動<br>されます。このチェックボックスは、変更を<br>保存してからオンにする必要があります。 |

| 名前                                                           | 説明                                                                                                    |
|--------------------------------------------------------------|----------------------------------------------------------------------------------------------------|
| [メモリ RAS 構成の選択(Select Memory RAS configuration)] ドロップダウン リスト | サーバに対するメモリの信頼性、可用性、お<br>よびサービス性(RAS)の設定方法。次のい<br>ずれかになります。                                                                                                    |
|                                                              | •[最大パフォーマンス(Maximum<br>Performance)]: システムのパフォーマン<br>スが最適化されます。                                                                                                    |
|                                                              | <ul> <li>ADDDCのスペアリング:適応可能な仮想<br/>ロックステップは、ADDDCモードをサ<br/>ポートするためにハードウェアおよび<br/>ファームウェアで実装されるアルゴリズ<br/>ムです。選択すると、アルゴリズムがア<br/>クティブになるまでシステムのパフォー<br/>マンスが最適化されます。このアルゴリ<br/>ズムは、DRAMデバイスで障害が発生し<br/>た場合にアクティブになります。アルゴ<br/>リズムがアクティブになると、仮想ロッ<br/>クステップリージョンがアクティブにな<br/>り、実行時に障害が発生したリージョン<br/>が動的にマッピングされ、パフォーマン<br/>スへの影響はリージョンレベルで制限さ<br/>れます。</li> </ul> |
|                                                              | <ul> <li>[ミラーモード 1LM (Mirror Mode<br/>1LM)]:システムのメモリの半分をバッ<br/>クアップとして使用することにより、シ<br/>ステムの信頼性が最適化されます。</li> </ul>                                                                                                    |
|                                                              | <ul> <li>部分的なミラーモード 1LM: 部分的な<br/>DIMM ミラーリングによって完全なミラー<br/>コピーを保持するのではなく、メモリセルの特定の領域のミラーコピーが作成されます。部分的なミラーリングでは、部分的なミラーリングでは、部分的なミラーコピーの属性を使用して、メモリマップにミラー領域が作成されます。最大4個の部分的なミラーを使用して、合計メモリ容量の最大 50% をミラーリングできます。</li> </ul>                                                                                                    |

| 名前                                                                                  | 説明                                                                                                    |
|-------------------------------------------------------------------------------------|----------------------------------------------------------------------------------------------------|
| [4 G 以上の復号化(Above 4G Decoding)] ド<br>ロップダウン リスト                                     | 4 GB 以上の MMIO を有効または無効にしま<br>す。次のいずれかになります。                                                                          |
|                                                                                     | • [Disabled]:サーバでは64ビットPCIデバ<br>イスのI/Oを4GB以上のアドレス空間に<br>マッピングしません。                                                   |
|                                                                                     | •[Enabled]:サーバで64ビットPCIデバイ<br>スのI/Oを4GB以上のアドレス空間に<br>マッピングします。                                                       |
|                                                                                     | <ul> <li>(注) PCIデバイスが64ビット対応でも、<br/>レガシーなオプション ROM を使用<br/>する場合は、この設定をイネーブル<br/>にしても正しく機能しない場合があ<br/>ります。</li> </ul> |
| <b>[DCPMM Firmware Downgrade (DCPMM</b><br><b>ファームウェアのダウングレード)]</b> ドロップダ<br>ウン リスト | BIOS が DCPMM ファームウェアのダウング<br>レードをサポートしているかどうか。次のい<br>ずれかになります。                                                       |
|                                                                                     | • [ <b>無効 (Disabled)]</b> : サポートは無効になっ<br>ています。                                                                      |
|                                                                                     | •[ <b>有効(Enabled)]</b> : サポートは有効に<br>なっています。                                                                         |
| [Partial Memory Mirror Mode (部分メモリ ミ<br>ラーモード)]ドロップダウン リスト                          | 部分的なメモリ サイズは、パーセンテージま<br>たは GB 単位のいずれかです。次のいずれか<br>になります。                                                            |
|                                                                                     | •割合:部分的なメモリのミラーはパーセン<br>テージで定義されます。                                                                                  |
|                                                                                     | • 値 (GB): 部分的なメモリ ミラーは GB で<br>定義されます。                                                                               |
|                                                                                     | •無効:部分的なメモリミラーが無効になり<br>ます。                                                                                          |
| [部分的なミラー パーセンテージ (Partial                                                           | 4GBを超えてミラーリングするメモリの割合。                                                                                               |
| Mirror percentage)] フィールド                                                           | 0~60の整数を入力します。                                                                                                    |

| 名前                                                     | 説明                                                                                     |
|--------------------------------------------------------|----------------------------------------------------------------------------------------|
| [部分ミラー1サイズ (GB) (Partial Mirror1 Size                  | 最初の部分メモリ ミラーのサイズ (GB)。                                                                 |
| in GB)] フィールド                                          | 0~65535の整数を入力します。                                                                      |
|                                                        | <ul> <li>(注) すべての部分的なミラーの合計メモリサイズは、物理メモリサイズの</li> <li>50%を超えないようにする必要があります。</li> </ul> |
| [部分ミラー2サイズ (GB) (Partial Mirror2 Size in GB)] フィールド    | 2 番目の部分メモリ ミラーのサイズ (GB 単<br>位)。                                                        |
|                                                        | 0~65535の整数を入力します。                                                                      |
|                                                        | <ul> <li>(注) すべての部分的なミラーの合計メモリサイズは、物理メモリサイズの</li> <li>50%を超えないようにする必要があります。</li> </ul> |
| [部分ミラー3サイズ (GB) (Partial Mirror3 Size<br>in GB)] フィールド | 3 番目の部分メモリ ミラーのサイズ (GB 単<br>位)。                                                        |
|                                                        | 0~65535の整数を入力します。                                                                      |
|                                                        | <ul> <li>(注) すべての部分的なミラーの合計メモリサイズは、物理メモリサイズの</li> <li>50%を超えないようにする必要があります。</li> </ul> |
| [部分ミラー4サイズ (GB) (Partial Mirror4 Size in GB)] フィールド    | 4 番目の部分メモリ ミラーのサイズ (GB 単<br>位)。                                                        |
|                                                        | 0~65535の整数を入力します。                                                                      |
|                                                        | <ul> <li>(注) すべての部分的なミラーの合計メモリサイズは、物理メモリサイズの</li> <li>50%を超えないようにする必要があります。</li> </ul> |
| [メモリ サイズ制限 (GB) (Memory Size Limit<br>in GB)] フィールド    | このオプションを使用して、物理メモリの上<br>限のサイズを GB 単位で減らします。                                            |
|                                                        | 0~65535の整数を入力します。                                                                      |

| 名前                                                      | 説明                                                                                                    |
|---------------------------------------------------------|----------------------------------------------------------------------------------------------------|
| [NUMA] ドロップダウン リスト                                      | BIOS で Non-Uniform Memory Access (NUMA)<br>がサポートされているかどうか。次のいずれ<br>かになります。                                                                                                |
|                                                         | • <b>[無効 (Disabled)]</b> : サポートは無効になっ<br>ています。                                                                                                    |
|                                                         | •[ <b>有効(Enabled)]</b> : サポートは有効に<br>なっています。                                                                                                    |
| [BME DMA 移行 (BME DMA Mitigation)] ド<br>ロップダウン リスト       | 不正な外部 DMA からの脅威を緩和する PCI<br>BMEビットを無効にできます。次のいずれか<br>になります。                                                                                                    |
|                                                         | ・[ <b>無効 (disabled)]</b> : PCI BME ビットは BIOS<br>で無効になっています。                                                                                                    |
|                                                         | • [有効 (Enabled): PCI BME ビットは BIOS<br>で有効になっています。                                                                                                    |
| <b>[ディスク タイプの選択 (Select Disk Type)]</b> ド<br>ロップダウン リスト | Cisco IMCは、指定された障害のある行から指<br>定されたスペア行へのアクセスを永続的に再<br>マッピングする、ハード PPRをサポートして<br>います。                                                                                       |
|                                                         | 次のいずれかになります。                                                                                                    |
|                                                         | •[ハード PPR (Hard PPR)]: サポートは有効<br>になっています。                                                                                                    |
|                                                         | <ul> <li>(注) ハード PPR は、[メモリ RAS 設定 (Memory RAS Configuration)]</li> <li>が [ADDDC スペア (ADDDC Sparing)]に設定されている場合にのみ使用できます。他の RAの選択では、この設定をDisabledに設定する必要があります。</li> </ul> |
|                                                         | • <b>[無効 (Disabled)]</b> : サポートは無効になっ<br>ています。                                                                                                    |

| 名前                                                    | 説明                                                                                         |
|-------------------------------------------------------|--------------------------------------------------------------------------------------------|
| [CR QoS] ドロップダウンリスト                                   | CR QoS 調整を選択できます。                                                                          |
|                                                       | 次のいずれかになります。                                                                               |
|                                                       | <ul> <li>[レシピ1(Recipe 1)]: QoS ノブ向けで、ア<br/>クティブなディレクトリでの2-2-2メモリ<br/>設定に推奨されます。</li> </ul> |
|                                                       | <ul> <li>[レシピ2(Recipe 2)]: QoS ノブ向けで、ア<br/>クティブなディレクトリでの他のメモリ<br/>設定に推奨されます。</li> </ul>    |
|                                                       | •[レシピ 3 (Recipe 3)]: QoS ノブ向けで、<br>チャネルごとに1つの DIMM を設定する<br>ことを推奨します。                      |
|                                                       | • [無効 (Disabled)]:CR QoS機能は無効にな<br>ります。                                                    |
| [AD の Snoopy モード (Snoopy mode for AD)]<br>ドロップダウン リスト | 新しい AD 固有の機能を有効にして、NUMA<br>に最適化されていないワークロードからDDRT<br>メモリへのディレクトリ更新を回避します。                  |
|                                                       | 次のいずれかになります。                                                                               |
|                                                       | • [無効 (Disabled)] : サポートは無効になっ<br>ています。                                                    |
|                                                       | •[ <b>有効(Enabled)]</b> : サポートは有効に<br>なっています。                                               |
| [CR Fastgo Config] ドロップダウンリスト                         | CR QoS 設定プロファイルを選択できるように<br>します。                                                           |
|                                                       | 次のいずれかになります。                                                                               |
|                                                       | ・デフォルト (Default)                                                                           |
|                                                       | ・オプション 1 (Option 1)                                                                        |
|                                                       | ・オプション 2 (Option 2)                                                                        |
|                                                       | ・オプション 3 (Option 3)                                                                        |
|                                                       | ・オブション 4 (Option 4)                                                                        |
|                                                       | ・オフション 5 (Option 5)                                                                        |
|                                                       | ・ 目 虭 (Auto)                                                                               |

| 名前                                                     | 説明                                                |
|--------------------------------------------------------|---------------------------------------------------|
| [NVM パフォーマンス設定 (NVM Performance<br>Setting)]ドロップダウンリスト | ワークロードの動作に応じて、NVMベースラ<br>インのパフォーマンス設定を設定できます。     |
|                                                        | ・BW 最適化                                           |
|                                                        | ・遅延の最適化                                           |
|                                                        | ・バランス プロファイル                                      |
|                                                        |                                                   |
| [2LMのSnoopyモード (Snoopy mode for 2LM)]<br>ドロップダウン リスト   | NUMA に最適化されていないワークロードから far メモリへのディレクトリ更新を回避できます。 |
|                                                        | 次のいずれかになります。                                      |
|                                                        | • <b>[無効 (Disabled)]</b> : サポートは無効になっ<br>ています。    |
|                                                        | •[ <b>有効(Enabled)]</b> : サポートは有効に<br>なっています。      |

表 6:[電力/パフォーマンス(Power/Performance)] タブの BIOS パラメータ

| 名前                                                                  | 説明                                                                                                    |
|---------------------------------------------------------------------|----------------------------------------------------------------------------------------------------|
| [Reboot Host Immediately]<br>チェックボックス                               | オンにすると、ホスト サーバが直ちに再起動されます。この<br>チェックボックスは、変更を保存してからオンにする必要が<br>あります。                                    |
| [ハードウェアプリフェッチャ<br>(Hardware Prefetcher)] ドロッ<br>プダウン リスト            | プロセッサで、インテルハードウェアプリフェッチャが必要<br>に応じてデータおよび命令ストリームをメモリから取得し、<br>統合2次キャッシュに入れることを許可するかどうか。次の<br>いずれかになります。 |
|                                                                     | • [Disabled] : ハードウェア プリフェッチャは使用しません。                                                                   |
|                                                                     | • [Enabled]: プロセッサで、キャッシュの問題が検出され<br>たときにプリフェッチャを使用します。                                                 |
| [隣接キャッシュ ライン プリ<br>フェッチャ(Adjacent Cache<br>Line Prefetcher)] ドロップダウ | プロセッサで必要な行のみを取得するのではなく、偶数また<br>は奇数のペアのキャッシュ行を取得するかどうか。次のいず<br>れかになります。                                  |
| ンリスト                                                                | • [Disabled]: プロセッサで必要な行のみを取得します。                                                                       |
|                                                                     | • [Enabled]: プロセッサで必要な行およびペアの行の両方<br>を取得します。                                                            |

| 名前                                                          | 説明                                                                                                    |
|-------------------------------------------------------------|----------------------------------------------------------------------------------------------------|
| [DCUストリーマ プリフェッ<br>チ(DCU Streamer Prefetch)]<br>ドロップダウン リスト | プロセッサで DCU IP プリフェッチ メカニズムを使用して履<br>歴キャッシュ アクセス パターンを分析し、L1 キャッシュ内<br>で最も関連性の高い行をプリロードします。次のいずれかに<br>なります。                                                                                                    |
|                                                             | • [Disabled]: プロセッサはキャッシュ読み取り要求を予測<br>しようとせず、明示的に要求された行のみを取得します。                                                                                                    |
|                                                             | • [Enabled]: DCU Prefetcher でキャッシュ読み取りパターン<br>を分析し、必要と判断した場合にキャッシュ内の次の行<br>を事前に取得します。                                                                                                    |
| [DCUIPプリフェッチャ(DCU<br>IP Prefetcher)] ドロップダウ<br>ンリスト         | プロセッサで DCU IP プリフェッチ メカニズムを使用して履<br>歴キャッシュ アクセス パターンを分析し、L1 キャッシュ内<br>で最も関連性の高い行をプリロードします。次のいずれかに<br>なります。                                                                                                    |
|                                                             | • [Disabled] : プロセッサでキャッシュデータをプリロード<br>しません。                                                                                                    |
|                                                             | •[Enabled]: DCUIP プリフェッチャで最も関連性が高いと<br>判断されたデータを含むL1キャッシュをプリロードしま<br>す。                                                                                                    |
| [CPU パフォーマンス(CPU<br>Performance)] ドロップダウン                   | 上記のオプションに対しCPUパフォーマンスプロファイルを<br>設定します。次のいずれかになります。                                                                                                    |
| リスト                                                         | ・[Enterprise]: すべてのオプションがイネーブルです。                                                                                                    |
|                                                             | •[HPC]: すべてのオプションが有効になります。 この設<br>定はハイパフォーマンスコンピューティングとも呼ばれ<br>ます。                                                                                                    |
|                                                             | <ul> <li>[高スループット(Hight Throughput)]: DCUIP プリフェッ<br/>チャのみが有効になります。残りのオプションは無効に<br/>なります。</li> </ul>                                                                                                    |
|                                                             | <ul> <li>「カスタム(Custom)]:パフォーマンスプロファイルの<br/>すべてのオプションをサーバの BIOS セットアップから<br/>設定できます。また、[ハードウェア プリフェッチャ<br/>(Hardware Prefetcher)]オプションと[隣接キャッシュラ<br/>インプリフェッチャ(Adjacent Cache Line Prefetcher)]オ<br/>プションも同様に設定できます。</li> </ul> |

# BIOS プロファイル

Cisco UCS サーバでは、デフォルトのトークンファイルはすべての S3260 サーバ プラット フォームに使用可能で、グラフィックユーザインターフェイス(GUI)、CLIインターフェイ ス、および XML API インターフェイスを使用して、これらのトークンの値を設定できます。 サーバパフォーマンスを最適化するには、これらのトークン値を特定の組み合わせで設定する 必要があります。

BIOS プロファイルを設定すると、正しい組み合わせのトークン値で事前設定されたトークンファイルを使用できます。使用可能な事前設定されたプロファイルには、仮想化、高性能、低電力などがあります。シスコの Web サイトからこれらの事前設定されたトークンファイルのさまざまなオプションをダウンロードして、BMCを使用してサーバに適用できます。

ダウンロードしたプロファイルを編集して、トークンの値を変更したり、新しいトークンを追 加したりできます。これにより、応答時間を待機する必要なく、プロファイルを自分の要件に 合うようにカスタマイズできます。

# BIOS プロファイルのアップロード

リモート サーバの場所から、またはブラウザのクライアントを介して BIOS プロファイルを アップロードできます。

#### 始める前に

このタスクを実行するには、admin 権限を持つユーザとしてログインする必要があります。

#### 手順

- ステップ1 [Navigation] ペインの [Compute] メニューをクリックします。
- ステップ2 作業ウィンドウの [BIOS] タブをクリックします。
- **ステップ3** [Configure BIOS Profile] タブをクリックします。
- ステップ4 リモート サーバの場所を使用して BIOS プロファイルをアップロードするには、[BIOS Profile] 領域の [Upload] ボタンをクリックします。
- ステップ5 [Upload BIOS Profile] ダイアログボックスで、次のフィールドを更新します。

I

| 名前                                         | 説明                                                                                                    |
|--------------------------------------------|----------------------------------------------------------------------------------------------------|
| [Upload BIOS Profile from] ドロップダウン リ<br>スト | リモート サーバのタイプ。次のいずれかにな<br>ります。                                                                                                    |
|                                            | • TFTP                                                                                                    |
|                                            | • [FTP]                                                                                                    |
|                                            | • SFTP                                                                                                    |
|                                            | • SCP                                                                                                    |
|                                            | • [HTTP]                                                                                                    |
| [サーバIP/ホスト名(Server IP/Hostname)]<br>フィールド  | BIOS プロファイル情報を有効にするサーバの<br>IP アドレスまたはホスト名。[Upload BIOS<br>Profile from] ドロップダウン リストの設定に<br>よって、フィールド名は異なる場合がありま<br>す。                                                                                                    |
| [パスおよびファイル名 (Path and Filename)]<br>フィールド  | リモート サーバ上の BIOS プロファイルのパ<br>スおよびファイル名。                                                                                                    |
| [Username] フィールド                           | リモート サーバのユーザ名。                                                                                                    |
| [Password] フィールド                           | リモート サーバのパスワード。                                                                                                    |
| [アップロード(Upload)] ボタン                       | 選択されたBIOSプロファイルをアップロード<br>します。                                                                                                    |
|                                            | <ul> <li>(注) このアクションを実行しながら、リ<br/>モートサーバタイプとして SCP ま<br/>たは SFTP を選択した場合、「Server<br/>(RSA) key fingerprint is<br/><server_finger_print_id> Do you wish<br/>to continue?」というメッセージとと<br/>もにポップアップウィンドウが表示<br/>されます。サーバフィンガープリン<br/>トの信頼性に応じて、[Yes] または<br/>[No] をクリックします。</server_finger_print_id></li> <li>フィンガープリントはホストの公開<br/>キーに基づいており、接続先のホス<br/>トを識別または確認できます。</li> </ul> |
| [Cancel] ボタン                               | サーバに保存されたファームウェア バージョ<br>ンを変更せずにウィザードを終了します。                                                                                                    |

- ステップ6 ブラウザクライアントを使用して BIOS プロファイルをアップロードするには、[BIOS Profile] 領域の [Upload] ボタンをクリックします。
- ステップ7 [Upload BIOS Profile] ダイアログボックスで、次のフィールドを更新します。

| 名前           | 説明                                    |
|--------------|---------------------------------------|
| [File] フィールド | アップロードする BIOS プロファイル。                 |
| [Browse] ボタン | 該当するファイルに移動するためのダイアログボックスが表<br>示されます。 |

#### 次のタスク

BIOS プロファイルをアクティブにします。

# BIOS プロファイルの有効化

# 始める前に

このタスクを実行するには、admin 権限を持つユーザとしてログインする必要があります。

### 手順

- **ステップ1** [Navigation] ペインの [Compute] メニューをクリックします。
- ステップ2 作業ウィンドウの [BIOS] タブをクリックします。
- ステップ3 [Configure BIOS Profile] タブをクリックします。
- ステップ4 [BIOS Profile] 領域から BIOS プロファイルを選択し、[Activate] をクリックします。
- ステップ5 プロンプトで、[Yes]をクリックして、BIOS プロファイルをアクティブにします。

# BIOS プロファイルの削除

### 始める前に

このタスクを実行するには、admin 権限を持つユーザとしてログインする必要があります。

### 手順

ステップ1 [Navigation] ペインの [Compute] メニューをクリックします。 ステップ2 [コンピューティング (Compute)] メニューでサーバを選択します。 **ステップ3** 作業ウィンドウの [BIOS] タブをクリックします。

ステップ4 [BIOS Profile] 領域から BIOS プロファイルを選択し、[Delete] をクリックします。

ステップ5 プロンプトで、[OK] をクリックして、BIOS プロファイルを削除します。

# BIOS プロファイルのバックアップ

### 始める前に

このタスクを実行するには、admin 権限を持つユーザとしてログインする必要があります。

#### 手順

- ステップ1 [Navigation] ペインの [Compute] メニューをクリックします。
- ステップ2 [コンピューティング (Compute)]メニューでサーバを選択します。
- ステップ3 作業ウィンドウの [BIOS] タブをクリックします。
- ステップ4 [BIOS Profile] 領域から BIOS プロファイルを選択し、[Take Backup] をクリックします。
- ステップ5 プロンプトで、[OK] をクリックして、BIOS プロファイルのバックアップを取得します。

### 次のタスク

BIOS プロファイルをアクティブにします。

# BIOS プロファイルの詳細の表示

#### 始める前に

このタスクを実行するには、admin 権限を持つユーザとしてログインする必要があります。

#### 手順

- ステップ1 [Navigation] ペインの [Compute] メニューをクリックします。
- ステップ2 [コンピューティング (Compute)]メニューでサーバを選択します。
- ステップ3 作業ウィンドウの [BIOS] タブをクリックします。
- ステップ4 [BIOS Profile] 領域から BIOS プロファイルを選択し、[Details] をクリックします。
- ステップ5 [BIOS Profile Details] ウィンドウで、次の情報を確認します。

| 名前               | 説明                        |
|------------------|---------------------------|
| [Token Name] カラム | BIOS プロファイルのトークン名が表示されます。 |
| 名前                  | 説明                           |
|---------------------|------------------------------|
| [Display Name] カラム  | BIOS プロファイルのユーザ名が表示されます。     |
| [Profile Value] カラム | アップロードされたファイルに指定された値が表示されます。 |
| [Actual Value] カラム  | アクティブな BIOS 設定の値が表示されます。     |

## 前面パネルの動的温度しきい値の設定

前面パネルの動的温度しきい値オプションを使用すると、前面パネルの温度センサーの重要な 上限しきい値を設定できます。

## 手順

- ステップ1 [ナビゲーション (Navigation)]ペインの[シャーシ (Chassis)]メニューをクリックします。
- ステップ2 [シャーシ (Chassis)]メニューの [センサー (Sensors)]をクリックします。
- ステップ3 [センサー (Sensors)] ペインの [温度 (Temperature)] タブをクリックします。
- ステップ4 [前面パネルの動的温度しきい値(Dynamic Front Panel Temperature Threshold)]領域を展開し、 [クリティカル(Critical)]フィールドで前面パネルの温度センサーの重要な上限しきい値を入 力します。8~50の値を入力できます。
- ステップ5 [Save Changes] をクリックします。

## 永続メモリ モジュール

Cisco UCS C シリーズ リリース 4.0(4) は、Intel<sup>®</sup> Optane<sup>™</sup> Data Center 永続メモリ モジュール (第 二世代インテル<sup>®</sup> Xeon<sup>®</sup> Scalable プロセッサに基づく UCM M5 サーバ上)のサポートを導入しま す。永続メモリ モジュールは、第二世代インテル<sup>®</sup> Xeon<sup>®</sup> Scalable プロセッサでのみ使用でき ます。

永続メモリモジュールは、メモリの低遅延とストレージの永続化を実現する不揮発性メモリ モジュールです。永続メモリモジュールに保存されているデータは、他のストレージデバイ スに比べてすぐにアクセスでき、電源サイクルで保持されます。

永続メモリモジュールの設定の詳細については、『Cisco UCS: Intel<sup>®</sup> Optane<sup>™</sup> Data Center 永続 メモリモジュールの設定と管理』を参照してください。 永続メモリ モジュール

I